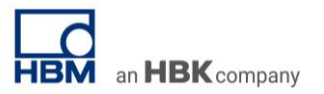

# **TECH NOTE #003:: catman Web Server for Remote Access**

Version: 2020-07-29 Status: public

### Abstract

With catman®Easy / AP we can offer a complete software package for sensor and signal data acquisition, live visualization and data analysis in one overall scalable software solution. The basic package catman®Easy can be extended by extensive functionalities towards the overall solution catman®AP. More details can be found on our new web page.

This TECH NOTE describes the function catman web server running next to the main application on your PC or on your Data Recorder from the QuantumX or SomatXR series.

### Philosophy and Benefits

The ability to remotely connect to your PC in lab or test bench or even linking up to your data recorder operating in a vehicle or an infrastructure monitoring station is a major plus. With this function you are able to access your application from within the same building or from the distance via smart phone, laptop or PC, all within the corporate and secure network.

There are many advantages to remotely access your Test & Measurement job

- access anytime from anywhere increases productivity
- faster response and reaction delivering results earlier
- no extra tool to be installed
- many stakeholders can visualize the data in parallel located in different areas (collaboration)
- less traveling
- access from any device type (Linux, Android, iOS, smartphone, tablet, ..., Chrome, Firefox, Safari, EDGE, ...)
- · comprehensive perceivability and control over your running test
- quickly check operation and current status
- download data for local or server-based data analytics
- quicker troubleshoot any issues
- allow collaboration and education from the distance

The catman web server allows you that all pre-configured visualization objects and panels you designed in an authoring step before, are displayed in a browser window when activated. You can use any browser and access the catman webserver right away via the IP address of the PC or Data Recorder where catman runs.

#### Overview

catman web server can be accessed from within your corporate network or from outside.

- 1. Access catman web server **within your corporate and secure network**. Just access the web server via the IP address from any PC in your corporate and secure network.
- Access the catman web server from at home or any other location. Access your corporate and secure network via VPN network and then the web server. The correct ports need to be open allowing data transfer.

catman web server is the perfect tool if you want to visualize and access your running measurement or test.

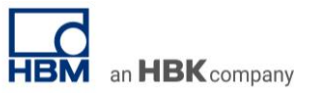

LAN Catman Switch Switch

Accessing the catman web server from different PCs from within the corporate network:

Accessing the catman web server from outside the corporate network via virtual private network tunnel (VPN):

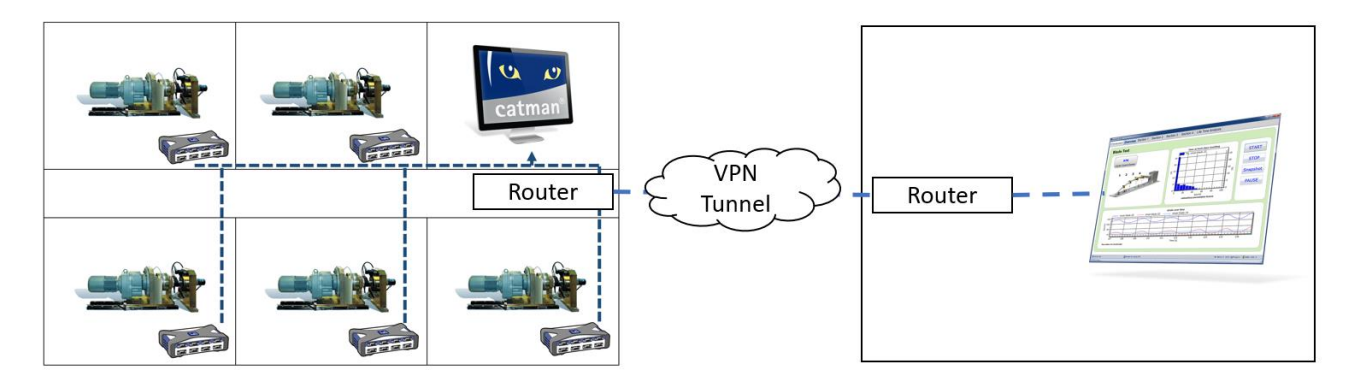

Accessing the catman web server running on QuantumX CX22B-W or SomatXR Data Recorder CX22B-R-W via VPN:

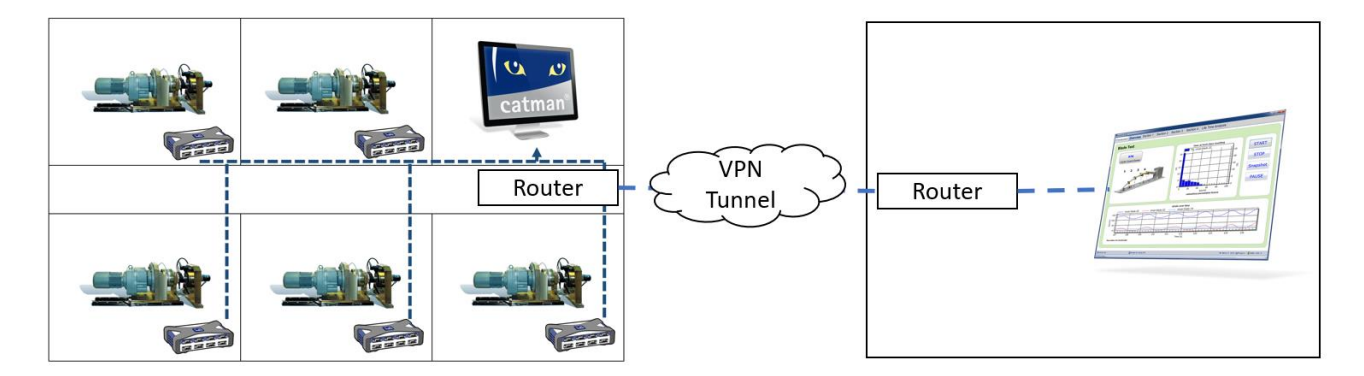

Please check with your IT department what ports are allowed for this data transfer via router (standard: port 80).

# Functionality

Most important, catman web server displays all your pre-defined online visualizations. Browsers such as Chrome, Firefox and Edge offer plugins auto refreshing the page.

catman web server:

- shows all panels you created
- visualizes all sensor readings
- allows you to **download data**
- get system and DAQ job overview

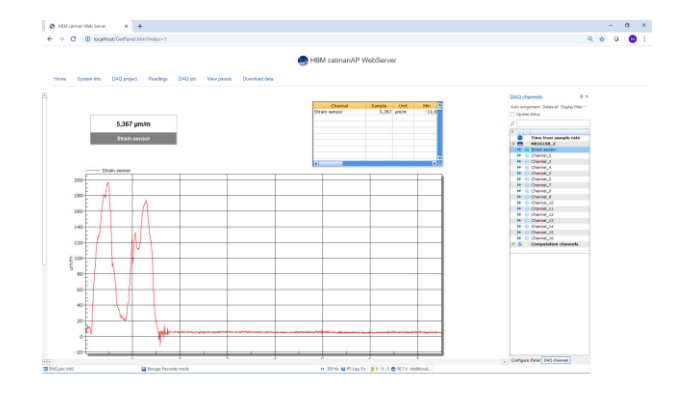

## catman Web Server Setup

1. catman web server needs to be in initialized where catman runs. Go to folder \documents\HBM\catman

| relizu | ogriff Kopieren Einfügen       | Verschieben Kopieren Lös | schen Umbenennen  | Neues Element •<br>Cedner | Eigenschaften | Alles auswählen<br>Nichts auswählen<br>Auswähl umkehren |
|--------|--------------------------------|--------------------------|-------------------|---------------------------|---------------|---------------------------------------------------------|
|        | Zwischenablage                 | Organisier               | ren               | Neu                       | Öffnen        | Auswählen                                               |
| ÷      |                                | BM > catmanEasy          |                   |                           |               |                                                         |
| ^      | Name                           | Änderungsdatum           | Тур               | Größe                     |               |                                                         |
|        | atman a                        | 16.03.2020 08:16         | Dateiordner       |                           |               |                                                         |
|        | 3 DATA                         | 24.02.2020 16:47         | Dateiordner       |                           |               |                                                         |
|        | EXAMPLES                       | 04.03.2020 11:50         | Dateiordner       |                           |               |                                                         |
|        | IMAGES                         | 09.03.2020 11:40         | Dateiordner       |                           |               |                                                         |
|        | LEDIMAGES                      | 14.11.2019 09:18         | Dateiordner       |                           |               |                                                         |
|        | MGCPLUS-PCCARD-DATA            | 14.11.2019 09:18         | Dateiordner       |                           |               |                                                         |
|        | PROJECTS                       | 30.01.2020 14:24         | Dateiordner       |                           |               |                                                         |
|        | TEMP                           | 13.03.2020 14:43         | Dateiordner       |                           |               |                                                         |
|        | TEMPLATES                      | 14.11.2019 09:18         | Dateiordner       |                           |               |                                                         |
|        | WebServer                      | 14.11.2019 09:18         | Dateiordner       |                           |               |                                                         |
|        | SManualDevices.INI             | 04.03.2020 17:03         | Konfigurationsein | 1 KB                      |               |                                                         |
|        | ADD_INS.CAT                    | 16.02.2020 16:20         | Adobe Acrobat D   | 1 KB                      |               |                                                         |
|        | CANMESSAGES.TXT                | 19.11.2018 12:09         | Textdokument      | 1 KB                      |               |                                                         |
|        | CATMAN_SYSLOG.TXT              | 16.03.2020 08:16         | Textdokument      | 25 KB                     |               |                                                         |
|        | atmanEasy.INI                  | 16.03.2020 08:16         | Konfigurationsein | 16 26 KB                  |               |                                                         |
|        | COMLOG_13_03_2020_13_57_17.LOG | 13.03.2020 14:04         | Textdokument      | 1.094 KB                  |               |                                                         |
|        | COMLOG_14_03_2020_16_05_24.LOG | 14.03.2020 18:13         | Textdokument      | 1.094 KB                  |               |                                                         |
|        | COMLOG 14 03 2020 18 26 06LOG  | 14.03.2020 18:26         | Textdoloument     | 1.094 KB                  |               |                                                         |

 Now extend start options of file ADD\_INS.CAT and add the following extension: NAME=catmanAP WebServer,CLASS=catWebServer.catWeb,DESCRIPTION=Basic WebServer for catman,AUTORUN=1,PROJECT=1 Then save the file again.

This enables the auto start of the web server each time catman is started in the background.

ADD\_INS.CAT - Editor

NAME=Cyclic interval storage,CLASS=CyclicDataSave.clsExternal,DESCRIPTION=Special storage mode for long-term measurement,AUTORUN=1,PROJECT=1 NAME=Cyclic interval storage,CLASS=catwebServeral,DESCRIPTION=Transfer channel data to Microsoft Azure Cloud Power BI Streaming Dataset,AUTORUN=0,PROJECT=1 NAME=catmanAP WebServer,CLASS=catWebServer.catWeb,DESCRIPTION=Basic WebServer for catman,AUTORUN=1,PROJECT=1

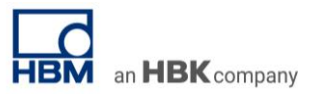

| _   |                                                                                                    | Höchst                                            | Überein                               | stimmu                                  | ng                 |                       |        |                                 |                                                                                                    |                                       |                         |          |                                                                                   |                                                                                                    |                                                                                                    |                                                                                                    |                                                                                                    |                                                                                         |                                           |           |                                                                                                    |                                                                                                    |                                                                                                    |                                                                                                |                                                                                                    |                                                                                  |                                                                                                    |             |   |   |
|-----|----------------------------------------------------------------------------------------------------|---------------------------------------------------|---------------------------------------|-----------------------------------------|--------------------|-----------------------|--------|---------------------------------|----------------------------------------------------------------------------------------------------|---------------------------------------|-------------------------|----------|-----------------------------------------------------------------------------------|----------------------------------------------------------------------------------------------------|----------------------------------------------------------------------------------------------------|----------------------------------------------------------------------------------------------------|----------------------------------------------------------------------------------------------------|-----------------------------------------------------------------------------------------|-------------------------------------------|-----------|----------------------------------------------------------------------------------------------------|----------------------------------------------------------------------------------------------------|----------------------------------------------------------------------------------------------------|------------------------------------------------------------------------------------------------|----------------------------------------------------------------------------------------------------|----------------------------------------------------------------------------------|----------------------------------------------------------------------------------------------------|-------------|---|---|
|     |                                                                                                    | 2                                                 | Kompor                                | nenten                                  | dienste            |                       |        |                                 |                                                                                                    |                                       |                         |          |                                                                                   |                                                                                                    |                                                                                                    |                                                                                                    |                                                                                                    |                                                                                         |                                           |           |                                                                                                    |                                                                                                    |                                                                                                    |                                                                                                |                                                                                                    |                                                                                  |                                                                                                    |             |   |   |
| â   |                                                                                                    |                                                   | Desktop-                              | App                                     | -                  |                       |        |                                 |                                                                                                    |                                       |                         |          |                                                                                   |                                                                                                    |                                                                                                    |                                                                                                    |                                                                                                    |                                                                                         |                                           |           |                                                                                                    |                                                                                                    |                                                                                                    |                                                                                                |                                                                                                    |                                                                                  |                                                                                                    |             |   |   |
|     |                                                                                                    | Q.                                                | Dienste                               | 400                                     |                    |                       |        |                                 |                                                                                                    |                                       |                         |          |                                                                                   |                                                                                                    |                                                                                                    |                                                                                                    |                                                                                                    |                                                                                         |                                           |           |                                                                                                    |                                                                                                    |                                                                                                    |                                                                                                |                                                                                                    |                                                                                  |                                                                                                    |             |   |   |
|     |                                                                                                    |                                                   | DERIOD-                               | Abb                                     |                    |                       |        |                                 |                                                                                                    |                                       |                         |          |                                                                                   |                                                                                                    |                                                                                                    |                                                                                                    |                                                                                                    |                                                                                         |                                           |           |                                                                                                    |                                                                                                    |                                                                                                    |                                                                                                |                                                                                                    |                                                                                  |                                                                                                    |             |   |   |
|     |                                                                                                    |                                                   |                                       |                                         |                    |                       |        |                                 |                                                                                                    |                                       |                         |          |                                                                                   |                                                                                                    |                                                                                                    |                                                                                                    |                                                                                                    |                                                                                         |                                           |           |                                                                                                    |                                                                                                    |                                                                                                    |                                                                                                |                                                                                                    |                                                                                  |                                                                                                    |             |   |   |
|     |                                                                                                    |                                                   |                                       |                                         |                    |                       |        |                                 |                                                                                                    |                                       |                         |          |                                                                                   |                                                                                                    |                                                                                                    |                                                                                                    |                                                                                                    |                                                                                         |                                           |           |                                                                                                    |                                                                                                    |                                                                                                    |                                                                                                |                                                                                                    |                                                                                  |                                                                                                    |             |   |   |
|     |                                                                                                    |                                                   |                                       |                                         |                    |                       |        |                                 |                                                                                                    |                                       |                         |          |                                                                                   |                                                                                                    |                                                                                                    |                                                                                                    |                                                                                                    |                                                                                         |                                           |           |                                                                                                    |                                                                                                    |                                                                                                    |                                                                                                |                                                                                                    |                                                                                  |                                                                                                    |             |   |   |
|     |                                                                                                    |                                                   |                                       |                                         |                    |                       |        |                                 |                                                                                                    |                                       |                         |          |                                                                                   |                                                                                                    |                                                                                                    |                                                                                                    |                                                                                                    |                                                                                         |                                           |           |                                                                                                    |                                                                                                    |                                                                                                    |                                                                                                |                                                                                                    |                                                                                  |                                                                                                    |             |   |   |
|     |                                                                                                    |                                                   |                                       |                                         |                    |                       |        |                                 |                                                                                                    |                                       |                         |          |                                                                                   |                                                                                                    |                                                                                                    |                                                                                                    |                                                                                                    |                                                                                         |                                           |           |                                                                                                    |                                                                                                    |                                                                                                    |                                                                                                |                                                                                                    |                                                                                  |                                                                                                    |             |   |   |
|     |                                                                                                    |                                                   |                                       |                                         |                    |                       |        |                                 |                                                                                                    |                                       |                         |          |                                                                                   |                                                                                                    |                                                                                                    |                                                                                                    |                                                                                                    |                                                                                         |                                           |           |                                                                                                    |                                                                                                    |                                                                                                    |                                                                                                |                                                                                                    |                                                                                  |                                                                                                    |             |   |   |
|     |                                                                                                    |                                                   |                                       |                                         |                    |                       |        |                                 |                                                                                                    |                                       |                         |          |                                                                                   |                                                                                                    |                                                                                                    |                                                                                                    |                                                                                                    |                                                                                         |                                           |           |                                                                                                    |                                                                                                    |                                                                                                    |                                                                                                |                                                                                                    |                                                                                  |                                                                                                    |             |   |   |
|     |                                                                                                    |                                                   |                                       |                                         |                    |                       |        |                                 |                                                                                                    |                                       |                         |          |                                                                                   |                                                                                                    |                                                                                                    |                                                                                                    |                                                                                                    |                                                                                         |                                           |           |                                                                                                    |                                                                                                    |                                                                                                    |                                                                                                |                                                                                                    |                                                                                  |                                                                                                    |             |   |   |
|     |                                                                                                    |                                                   |                                       |                                         |                    |                       |        |                                 |                                                                                                    |                                       |                         |          |                                                                                   |                                                                                                    |                                                                                                    |                                                                                                    |                                                                                                    |                                                                                         |                                           |           |                                                                                                    |                                                                                                    |                                                                                                    |                                                                                                |                                                                                                    |                                                                                  |                                                                                                    |             |   |   |
|     |                                                                                                    |                                                   |                                       |                                         |                    |                       |        |                                 |                                                                                                    |                                       |                         |          |                                                                                   |                                                                                                    |                                                                                                    |                                                                                                    |                                                                                                    |                                                                                         |                                           |           |                                                                                                    |                                                                                                    |                                                                                                    |                                                                                                |                                                                                                    |                                                                                  |                                                                                                    |             |   |   |
|     |                                                                                                    |                                                   |                                       |                                         |                    |                       |        |                                 |                                                                                                    |                                       |                         |          |                                                                                   |                                                                                                    |                                                                                                    |                                                                                                    |                                                                                                    |                                                                                         |                                           |           |                                                                                                    |                                                                                                    |                                                                                                    |                                                                                                |                                                                                                    |                                                                                  |                                                                                                    |             |   |   |
| a   |                                                                                                    | 87                                                | ŝ                                     | ß                                       | п                  | 53                    | -      | In                              |                                                                                                    |                                       |                         |          |                                                                                   |                                                                                                    |                                                                                                    |                                                                                                    |                                                                                                    |                                                                                         |                                           |           |                                                                                                    |                                                                                                    |                                                                                                    |                                                                                                |                                                                                                    |                                                                                  |                                                                                                    |             |   |   |
| -   |                                                                                                    | -                                                 | 107                                   |                                         |                    | قل                    | -      | **                              |                                                                                                    |                                       |                         |          |                                                                                   |                                                                                                    |                                                                                                    |                                                                                                    |                                                                                                    |                                                                                         |                                           |           |                                                                                                    |                                                                                                    |                                                                                                    |                                                                                                |                                                                                                    |                                                                                  |                                                                                                    |             |   |   |
|     | 2                                                                                                    | service                                           | s                                     |                                         |                    |                       |        |                                 |                                                                                                    |                                       |                         |          |                                                                                   |                                                                                                    |                                                                                                    |                                                                                                    |                                                                                                    |                                                                                         |                                           |           |                                                                                                    |                                                                                                    |                                                                                                    |                                                                                                |                                                                                                    |                                                                                  |                                                                                                    |             |   |   |
| -   | 1                                                                                                    | Q                                                 | (D)                                   | <b>—</b>                                |                    | -                     | 0      |                                 |                                                                                                    |                                       |                         |          |                                                                                   |                                                                                                    |                                                                                                    |                                                                                                    |                                                                                                    |                                                                                         |                                           |           |                                                                                                    |                                                                                                    |                                                                                                    |                                                                                                |                                                                                                    |                                                                                  |                                                                                                    |             |   |   |
|     |                                                                                                    |                                                   |                                       |                                         | 10                 |                       |        |                                 |                                                                                                    |                                       |                         |          |                                                                                   |                                                                                                    |                                                                                                    |                                                                                                    |                                                                                                    |                                                                                         |                                           |           |                                                                                                    |                                                                                                    |                                                                                                    |                                                                                                |                                                                                                    |                                                                                  |                                                                                                    |             |   | - |
|     | S K                                                                                                    | omp                                               | onente                                | endier                                  | iste               |                       |        |                                 |                                                                                                    |                                       |                         |          |                                                                                   |                                                                                                    |                                                                                                    |                                                                                                    |                                                                                                    |                                                                                         |                                           |           |                                                                                                    |                                                                                                    |                                                                                                    |                                                                                                |                                                                                                    |                                                                                  |                                                                                                    |             |   |   |
|     | Di                                                                                                    | atei                                              | Aktio                                 | n A                                     | Insicht            | Fe                    | enster | 1                               |                                                                                                    |                                       |                         |          |                                                                                   |                                                                                                    |                                                                                                    |                                                                                                    |                                                                                                    |                                                                                         |                                           |           |                                                                                                    |                                                                                                    |                                                                                                    |                                                                                                |                                                                                                    |                                                                                  |                                                                                                    |             |   |   |
|     |                                                                                                    |                                                   | -                                     |                                         |                    |                       |        |                                 |                                                                                                    |                                       |                         |          |                                                                                   |                                                                                                    |                                                                                                    |                                                                                                    |                                                                                                    |                                                                                         |                                           |           |                                                                                                    |                                                                                                    |                                                                                                    |                                                                                                |                                                                                                    |                                                                                  |                                                                                                    |             |   |   |
| -   |                                                                                                    |                                                   |                                       |                                         |                    | ?                     |        | ₽                               | Þ 🗰                                                                                                    |                                       | Þ                       |          |                                                                                   |                                                                                                    |                                                                                                    |                                                                                                    |                                                                                                    |                                                                                         |                                           |           |                                                                                                    |                                                                                                    |                                                                                                    |                                                                                                |                                                                                                    |                                                                                  |                                                                                                    |             |   |   |
| •   | K                                                                                                    | onsol                                             | anstan                                | nm                                      |                    | ?                     |        | Di                              | ienste (                                                                                                    | II I<br>Lokal)                        | •                       |          | _                                                                                 |                                                                                                    |                                                                                                    |                                                                                                    |                                                                                                    | _                                                                                       |                                           |           | _                                                                                                    |                                                                                                    |                                                                                                    |                                                                                                |                                                                                                    | _                                                                                |                                                                                                    |             |   | Į |
| (1) | Ka                                                                                                    | onsol<br>Kor                                      | enstan<br>npone                       | nm<br>Intend                            | lienste            | ?                     |        | ▶ Oi Narkier                    | ienste (                                                                                                    | II I<br>Lokal)<br>ein Eler            | l≱<br>nent u            | m dessen | n Nam                                                                             | e                                                                                                    |                                                                                                    | _                                                                                                    | ^                                                                                                    |                                                                                         |                                           |           | Bes                                                                                                    | chreibu                                                                                                    | una                                                                                                    | Status                                                                                         | Starttyp                                                                                                    | An                                                                               | nmelden als                                                                                                    |             | ^ |   |
|     | Ka                                                                                                    | onsol<br>Kor<br>Ere                               | enstan<br>npone<br>gnisar             | nm<br>intend<br>nzeige                  | lienste<br>(Loka   | ?<br>1)               | N B    | Di<br>O Di<br>Markier<br>eschre | ienste (<br>ren Sie e                                                                                                    | II I<br>Lokal)<br>ein Eler<br>anzuzei | nent, ur                | m dessen | n Nam                                                                             | e                                                                                                    | -Firewal                                                                                                    |                                                                                                    | ^                                                                                                    |                                                                                         |                                           |           | Bes<br>Die                                                                                                    | chreibu<br>Windo                                                                                                    | ung                                                                                                    | Status<br>Wird au                                                                              | Starttyp<br>Automa                                                                                                    | An                                                                               | nmelden als<br>kaler Dienst                                                                                                    |             | ^ |   |
|     | Ka                                                                                                    | onsol<br>Kor<br>Ere<br>Die                        | enstan<br>npone<br>gnisar<br>nste (L  | nm<br>inteno<br>nzeige<br>okal)         | lienste<br>(Loka   | ?<br>1)               | NB     | Di<br>Markier<br>eschre         | ienste (<br>ren Sie<br>eibung                                                                                                    | II I<br>Lokal)<br>ein Eler<br>anzuzei | I▶<br>nent, ur<br>igen. | m dessen | n Nam                                                                             | e<br>indows<br>indows                                                                                                    | -Firewal                                                                                                    | ll<br>-Dienst                                                                                                    | ^                                                                                                    |                                                                                         |                                           |           | Bes<br>Die<br>wis                                                                                                    | chreibu<br>Windo<br>/c                                                                                                    | ung<br>ws                                                                                                    | Status<br>Wird au                                                                              | Starttyp<br>Automa<br>Manuell                                                                                                    | An<br>Lo                                                                         | nmelden als<br>Ikaler Dienst<br>Ikales System                                                                                                    |             | ^ | I |
|     | Ka                                                                                                    | onsol<br>Kor<br>Ere<br>Die                        | enstan<br>npone<br>gnisar<br>nste (L  | nm<br>enteno<br>nzeige<br>okal)         | dienste<br>(Loka   | <b>?</b><br>1)        | N<br>B | Di<br>Markier<br>eschre         | ienste (<br>ren Sie e<br>tibung i                                                                                                    | II I<br>Lokal)<br>ein Eler<br>anzuzei | nent, ur                | m dessen | n Nam<br>Q W<br>Q W                                                               | e<br>indows<br>indows                                                                                                    | -Firewal<br>-Insider<br>-Kamera                                                                                                    | ll<br>-Dienst<br>a-Frame                                                                                                    | ^<br>Server                                                                                                    |                                                                                         |                                           |           | Bes<br>Die<br>wist                                                                                                    | chreibu<br>Windo<br>/c<br>öglich                                                                                                    | ung<br>ws<br>it m                                                                                                    | Status<br>Wird au                                                                              | Starttyp<br>Automa<br>Manuell<br>Manuell                                                                                                    | An<br>Lo<br>Lo                                                                   | nmelden als<br>Ikaler Dienst<br>Ikales System<br>Ikaler Dienst                                                                                                    |             | ^ |   |
| •   | Ka                                                                                                    | Consol<br>Kor<br>Ere<br>Die                       | enstan<br>npone<br>gnisar<br>nste (L  | nm<br>inteno<br>nzeige<br>okal)         | dienste<br>(Loka   | <b>?</b><br>D         | NB     | Di<br>Markier<br>eschre         | ienste (<br>ren Sie e<br>tibung a                                                                                                    | II I<br>Lokal)<br>ein Eler<br>anzuzei | nent, ur<br>igen.       | m dessen | n Nam<br>Q W<br>Q W<br>Q W<br>Q W                                                 | e<br>indows<br>indows<br>indows                                                                                                    | -Firewal<br>-Insider<br>-Kamera<br>-Lizenz-                                                                                                    | ll<br>-Dienst<br>a-Frame<br>-Manag                                                                                                    | ^<br>Server<br>er-Dien                                                                                                    | nst                                                                                     |                                           |           | Bes<br>Die<br>wist<br>Erm<br>Biet                                                                                                 | chreibu<br>Windo<br>/c<br>öglich<br>et Infra                                                                                                    | ung<br>ws<br>it m<br>astr                                                                                                    | Status<br>Wird au<br>Wird au                                                                   | Starttyp<br>Automa<br>Manuell<br>Manuell<br>Manuell                                                                                                    | An<br>Lo<br>Lo                                                                   | nmelden als<br>Ikaler Dienst<br>Ikales System<br>Ikaler Dienst<br>Ikaler Dienst                                                                                                    |             | ^ |   |
|     | Ka                                                                                                    | onsol<br>Kor<br>Ere<br>Die                        | enstan<br>npone<br>gnisar<br>nste (L  | nm<br>inteno<br>nzeige<br>okal)         | lienste<br>(Loka   | 1)                    | NB     | Di<br>Markier<br>eschre         | ienste (<br>ren Sie e<br>tibung i                                                                                                    | II I<br>Lokal)<br>ein Eler<br>anzuzei | nent, ur<br>igen.       | m dessen | n Nam<br>Q W<br>Q W<br>Q W<br>Q W<br>Q W                                          | e<br>indows<br>indows<br>indows<br>indows                                                                                                    | -Firewal<br>-Insider<br>-Kamera<br>-Lizenz-<br>-Prozess                                                                                                    | II<br>-Dienst<br>a-Frame<br>Managi<br>saktivier                                                                                                    | ^<br>≥Server<br>er-Dien<br>rungsdi                                                                                                    | nst                                                                                     |                                           |           | Bes<br>Die<br>wisv<br>Erm<br>Biet<br>Der                                                                                          | chreibu<br>Windo<br>/c<br>öglich<br>et Infra<br>Windo                                                                                                    | ung<br>WS<br>It m<br>astr<br>DWS                                                                                                    | Status<br>Wird au<br>Wird au<br>Wird au                                                        | Starttyp<br>Automa<br>Manuell<br>Manuell<br>Manuell                                                                                                    | An<br>Lo<br>Lo<br>Lo                                                             | nmelden als<br>Ikaler Dienst<br>Ikales System<br>Ikaler Dienst<br>Ikaler Dienst<br>Ikales System                                                                                                    | 1           | ^ |   |
|     | ) Ka                                                                                                    | Consol<br>Kor<br>Ere                              | enstan<br>npone<br>gnisar<br>nste (L  | nm<br>enteno<br>nzeige<br>okal)         | dienste<br>(Loka   | 1)                    | N B    | Di<br>Markier<br>eschre         | ienste (<br>ren Sie e                                                                                                    | II I<br>Lokal)<br>ein Eler<br>anzuzei | nent, ur                | m dessen | n Nam<br>Q W<br>Q W<br>Q W<br>Q W<br>Q W<br>Q W                                   | e<br>indows<br>indows<br>indows<br>indows<br>indows                                                                                                    | -Firewal<br>-Insider<br>-Kamera<br>-Lizenz-<br>-Prozess<br>-Pushbe                                                                                                    | ll<br>-Dienst<br>a-Frame<br>Manag<br>saktivier<br>enachrio                                                                                                    | ∽<br>Server<br>er-Dien<br>rungsdi<br>chtigun                                                                                                    | nst<br>ienst<br>ngssyste                                                                | mdienst                                   |           | Bes<br>Die<br>wisv<br>Erm<br>Biet<br>Der<br>Der                                                                                   | chreibu<br>Windo<br>/c<br>öglich<br>et Infra<br>Windo<br>Dienst                                                                                                    | ung<br>bws<br>it m<br>astr<br>bws<br>t wir                                                                                                    | Status<br>Wird au<br>Wird au<br>Wird au<br>Wird au                                             | Starttyp<br>Automa<br>Manuell<br>Manuell<br>Manuell<br>Automa                                                                                                    | An<br>Lo<br>Lo<br>Lo<br>Lo                                                       | nmelden als<br>Ikaler Dienst<br>Ikales System<br>Ikaler Dienst<br>Ikaler Dienst<br>Ikales System<br>Ikales System                                                                                                    |             | ^ |   |
|     | Ka<br>Control (1997)<br>(1997)<br>(1997 | Ere                                               | enstan<br>mpone<br>gnisar             | nm<br>enteno<br>nzeige<br>okal)         | dienste<br>(Loka   | <b>?</b><br>1)        | NB     | Di<br>Markier<br>eschre         | ienste (<br>ren Sie e<br>eibung i                                                                                                    | II I<br>Lokal)<br>ein Eler<br>anzuzei | nent, ur                | m dessen | n Nam<br>Q W<br>Q W<br>Q W<br>Q W<br>Q W<br>Q W<br>Q W                            | e<br>îndows<br>îndows<br>îndows<br>îndows<br>îndows                                                                                                    | -Firewal<br>-Insider<br>-Kamera<br>-Lizenz-<br>-Prozess<br>-Pushbe<br>-Remote                                                                                                    | ll<br>-Dienst<br>a-Frame<br>Manag<br>saktivier<br>enachric<br>everwal                                                                                                    | Server<br>er-Dien<br>rungsdi<br>thtigun<br>tung (V                                                                                                    | nst<br>ienst<br>ngssyste<br>WS-Verw                                                     | mdienst<br>valtung)                       |           | Bes<br>Die<br>wiss<br>Erm<br>Biet<br>Der<br>Der<br>Der                                                                            | chreibu<br>Windo<br>/c<br>öglich<br>et Infra<br>Windo<br>Dienst<br>Windo                                                                                                    | ung<br>bws<br>it m<br>astr<br>bws<br>t wir<br>bws                                                                                                    | Status<br>Wird au<br>Wird au<br>Wird au<br>Wird au                                             | Starttyp<br>Automa<br>Manuell<br>Manuell<br>Manuell<br>Automa<br>Manuell                                                                                                    | An<br>Lo<br>Lo<br>Lo<br>Lo                                                       | nmelden als<br>Ikaler Dienst<br>Ikales System<br>Ikaler Dienst<br>Ikaler Dienst<br>Ikales System<br>Ikales System                                                                                                    | n<br>n<br>t | ^ |   |
|     |                                                                                                    | I lonsol<br>Kor<br>Ere<br>Die                     | enstan<br>npone<br>gnisar<br>nste (L  | nm<br>enteno<br>nzeige<br>okal)         | dienste<br>(Loka   | 0                     | NB     | Di<br>Markier<br>eschre         | ienste (<br>ren Sie e<br>eibung i                                                                                                    | II I<br>Lokal)<br>ein Eler<br>anzuzei | nent, ur                | m dessen | n Nam<br>Q W<br>Q W<br>Q W<br>Q W<br>Q W<br>Q W<br>Q W                            | e<br>indows<br>indows<br>indows<br>indows<br>indows<br>indows                                                                                                    | -Firewal<br>-Insider<br>-Kamera<br>-Lizenz-<br>-Prozess<br>-Pushbe<br>-Remote<br>-Sicheru                                                                                                    | II<br>-Dienst<br>-Managi<br>saktiviei<br>enachrio<br>everwal                                                                                                    | Server<br>er-Dien<br>rungsdi<br>chtigun<br>tung (V                                                                                                    | ist<br>ienst<br>igssyste<br>WS-Verv                                                     | mdienst<br>valtung)                       |           | Bes<br>Die<br>wisv<br>Erm<br>Biet<br>Der<br>Der<br>Der<br>Stel                                                                    | chreibu<br>Windo<br>öglich<br>et Infra<br>Windo<br>Dienst<br>Windo<br>It Windo                                                                                                    | ung<br>bws<br>it m<br>astr<br>bws<br>t wir<br>bws<br>dow                                                                                                    | Status<br>Wird au<br>Wird au<br>Wird au<br>Wird au                                             | Starttyp<br>Automa<br>Manuell<br>Manuell<br>Manuell<br>Automa<br>Manuell<br>Manuell                                                                                                    | An<br>Lo<br>Lo<br>Lo<br>Lo<br>Lo<br>Lo                                           | nmelden als<br>ikaler Dienst<br>ikales System<br>ikaler Dienst<br>ikales System<br>ikales System<br>etzwerkdienst<br>ikales System                                                                                                    | n<br>n<br>t | ^ |   |
|     |                                                                                                    | Kor<br>Free<br>Die                                | enstan<br>mpone<br>gnisar<br>nste (L  | nm<br>inteno<br>nzeige<br>iokal)        | dienste<br>(Loka   | 0                     | N B    | Di<br>Markier<br>eschre         | ienste (<br>ren Sie e<br>sibung i                                                                                                    | II I<br>Lokai)<br>ein Eler<br>anzuzei | nent, ui<br>igen.       | m dessen |                                                                                   | e<br>indows<br>indows<br>indows<br>indows<br>indows<br>indows                                                                                                    | -Firewal<br>-Insider<br>-Kamera<br>-Lizenz-<br>Prozess<br>-Pushbe<br>-Remote<br>-Sicheru<br>-Sicheru                                                                                                    | ll<br>-Dienst<br>a-Frame<br>Manag<br>saktivier<br>enachric<br>everwal<br>ung<br>verbindu                                                                                                    | Server<br>er-Dien<br>rungsdi<br>:htigun<br>tung (V                                                                                                    | ist<br>ienst<br>MS-Verv                                                                 | mdienst<br>valtung)<br>ationsre           | gistrier  | Bes<br>Die<br>wist<br>Erm<br>Biet<br>Der<br>Der<br>Stel                                                                           | chreibu<br>Windo<br>öglich<br>et Infra<br>Windo<br>Dienst<br>Windo<br>It Windo<br>It Windo                                                                                                    | ung<br>ws<br>astr<br>ows<br>t wir<br>ows<br>dow<br>C ho                                                                                                    | Status<br>Wird au<br>Wird au<br>Wird au<br>Wird au                                             | Starttyp<br>Automa<br>Manuell<br>Manuell<br>Manuell<br>Automa<br>Manuell<br>Manuell<br>Manuell                                                                                          | An<br>Lo<br>Lo<br>Lo<br>Lo<br>Lo<br>Lo<br>Lo<br>Lo<br>Lo                         | nmelden als<br>ikaler Dienst<br>ikales System<br>ikaler Dienst<br>ikales System<br>ikales System<br>ikales System<br>ikales Dienst                                                                                                    | n<br>n<br>t | ^ |   |
|     |                                                                                                    | Kor<br>Fre                                        | enstan<br>mpone<br>gnisar<br>nste (L  | nm<br>enteno<br>nzeige<br>okal)         | dienste<br>(Loka   | 2<br>:<br>:<br>:<br>: | N B    | Di<br>Markier<br>eschre         | ienste (<br>ren Sie e<br>tibung                                                                                                    | II I<br>Lokal)<br>ein Eler<br>anzuzei | nent, ur                | m dessen |                                                                                   | e<br>indows<br>indows<br>indows<br>indows<br>indows<br>indows<br>indows                                                                                                    | -Firewal<br>-Insider<br>-Kamera<br>-Lizenz-<br>-Prozess<br>-Pushbe<br>-Remote<br>-Sicheru<br>-Sofortv<br>-Verbino                                                                                                    | II<br>-Dienst<br>a-Frame<br>Managi<br>saktivier<br>enachrio<br>everwal<br>ung<br>verbindu<br>dungs-N                                                                                                    | Server<br>er-Dien<br>rungsdi<br>chtigun<br>tung (V<br>ung - Ku<br>Manage                                                                                                    | ist<br>ienst<br>igssyste<br>WS-Verw<br>onfigur.<br>er                                   | mdienst<br>valtung)<br>ationsre           | gistrier  | Bes<br>Die<br>Wist<br>Biet<br>Der<br>Der<br>Stel<br>. WC<br>Anh                                                                   | chreibu<br>Windo<br>c<br>öglich<br>et Infra<br>Windo<br>Dienst<br>Windo<br>It Windo<br>It Windo<br>NCSVC<br>and de                                                                                                    | ung<br>ws<br>astr<br>ows<br>wir<br>ows<br>dow<br>C ho<br>er a                                                                                                    | Status<br>Wird au<br>Wird au<br>Wird au<br>Wird au<br>Wird au                                  | Starttyp<br>Automa<br>Manuell<br>Manuell<br>Manuell<br>Automa<br>Manuell<br>Manuell<br>Manuell<br>Automa                                                                                | An<br>Lo<br>Lo<br>Lo<br>Lo<br>Lo<br>Lo<br>Lo                                     | nmelden als<br>kaler Dienst<br>kales System<br>kaler Dienst<br>kaler System<br>kales System<br>kales System<br>kales System<br>kaler Dienst<br>kaler Dienst<br>kaler Stensen                                                                                                    | n<br>n<br>t | ~ |   |
|     |                                                                                                    | Koro                                              | enstan<br>npone<br>gnisar<br>nste (L  | nm<br>enteno<br>nzeige<br>.okal)        | dienste<br>(Loka   | 2<br>:<br>:<br>:<br>: | N B    | Di<br>Markier<br>eschre         | ienste (<br>ren Sie e<br>sibung i                                                                                                    | II I<br>Lokal)<br>ein Eler<br>anzuzei | nent, ur                | m dessen |                                                                                   | e<br>indows<br>indows<br>indows<br>indows<br>indows<br>indows<br>indows<br>indows                                                                                                    | -Firewal<br>-Insider<br>-Kamera<br>-Lizenz-<br>-Prozess<br>-Pushbe<br>-Remote<br>-Sicheru<br>-Sofortv<br>-Verbine<br>-Verwalt<br>-Verwalt                                                                                                    | II<br>-Dienst<br>a-Frame<br>Managi<br>saktivier<br>enachric<br>everwal<br>ung<br>verbindu<br>dungs-N<br>tungsin:<br>ber                                                                                                    | <ul> <li>Server</li> <li>er-Dien</li> <li>rungsdi</li> <li>thigun</li> <li>tung (V</li> <li>ung - Ko</li> <li>Manage</li> <li>strumer</li> </ul>                                                                             | nst<br>ienst<br>ngssyste<br>WS-Verw<br>configur<br>er<br>ntation                        | mdienst<br>valtung)<br>ationsre           | gistrier  | Bes<br>Die<br>Erm<br>Biet<br>Der<br>Der<br>Stel<br>WC<br>Anh<br>Biet                                                              | chreibu<br>Windo<br>öglich<br>et Infra<br>Windo<br>Dienst<br>Windo<br>It Windo<br>It Windo<br>at eine<br>ält Dat                                                                                                    | ung<br>ows<br>astr<br>ows<br>t wir<br>ows<br>dow<br>c ho<br>er a<br>e sta                                                                                                    | Status<br>Wird au<br>Wird au<br>Wird au<br>Wird au<br>Wird au                                  | Starttyp<br>Automa<br>Manuell<br>Manuell<br>Manuell<br>Automa<br>Manuell<br>Manuell<br>Automa<br>Automa<br>Manuell                                                                      | An<br>Lo<br>Lo<br>Lo<br>Lo<br>Lo<br>Lo<br>Lo<br>Lo                               | melden als<br>kaler Dienst<br>kales System<br>kaler Dienst<br>kales System<br>kales System<br>kales System<br>kaler Dienst<br>kaler Dienst<br>kaler Dienst                                                                                                    | n<br>n<br>t | ^ |   |
|     | Ka 🧶                                                                                                    | Kor<br>Ere                                        | npone gnisar                          | nm<br>enteno<br>nzeige<br>okal)         | dienste<br>(Loka   | :<br>D                | N B    | Di Di Markier                   | ienste (<br>ren Sie e<br>sibung i                                                                                                    | II I<br>Lokal)<br>ein Eler<br>anzuzei | nent, ur                | m dessen |                                                                                   | e<br>indows<br>indows<br>indows<br>indows<br>indows<br>indows<br>indows<br>indows<br>indows                                                                                                    | -Firewal<br>-Insider<br>-Kamera<br>-Lizenz-<br>-Prozess<br>-Pushbe<br>-Remote<br>-Sicheru<br>-Sicheru<br>-Sofortv<br>-Verbinc<br>-Verwalt<br>-Zeitget                                                                                                    | II<br>-Dienst<br>a-Frame<br>Manag<br>saktivier<br>enachric<br>everwal<br>ung<br>verbindu<br>dungs-N<br>tungsin:<br>ber                                                                                                    | <ul> <li>Server</li> <li>er-Dien</li> <li>rungsdi</li> <li>:htigun</li> <li>tung (V</li> <li>ung - Ko</li> <li>Manage</li> <li>strumer</li> </ul>                                                                            | nst<br>ienst<br>ngssyste<br>WS-Verw<br>configura<br>er<br>ntation                       | mdienst<br>valtung)<br>ationsre           | gistrier  | Besi<br>Die<br>wisi<br>Erm<br>Biet<br>Der<br>Der<br>Stel<br>. WC<br>Anh<br>Biet<br>Beh                                            | chreibu<br>Windo<br>vc<br>öglich<br>et Infra<br>Windo<br>Dienst<br>Windo<br>It Windo<br>It Windo<br>It Windo<br>at dienst<br>and die<br>et eine<br>ält Dat                                                                                                    | ung<br>bws<br>astr<br>bws<br>twir<br>bws<br>cho<br>er a<br>e sta<br>tum                                                                                                    | Status<br>Wird au<br>Wird au<br>Wird au<br>Wird au<br>Wird au<br>Wird au<br>Wird au            | Starttyp<br>Automa<br>Manuell<br>Manuell<br>Manuell<br>Automa<br>Manuell<br>Automa<br>Automa<br>Manuell<br>Manuell                                                                      | An<br>Lo<br>Lo<br>Lo<br>Lo<br>Lo<br>Lo<br>Lo<br>Lo<br>Lo                         | nmelden als<br>kaler Dienst<br>kales System<br>kales System<br>kales System<br>kales System<br>kales System<br>kales System<br>kaler Dienst<br>kaler Dienst<br>kaler Dienst<br>kaler Dienst                                                                                                    | n<br>n<br>t | Â |   |
|     | Ka (* 1997)                                                                                                    | Kor<br>Ere<br>Die                                 | npone<br>gnisar<br>nste (L            | nm<br>Intend<br>nzeige<br>okal)         | ienste             |                       | N B    | Di Di                           | ienste (<br>ren Sie e<br>sibung s                                                                                                    | Lokal)<br>sin Eler                    | nent, ur                | m dessen |                                                                                   | e<br>indows<br>indows<br>indows<br>indows<br>indows<br>indows<br>indows<br>indows<br>indows<br>indows                                                                                                    | -Firewal<br>-Insider<br>-Kamera<br>-Lizenz-<br>-Prozess<br>-Pushbe<br>-Remote<br>-Sicheru<br>-Sicheru<br>-Verbinc<br>-Verbinc<br>-Verwalt<br>-Zeitget                                                                                                    | II<br>-Dienst<br>a-Frame<br>Managi<br>saktivier<br>enachrice<br>everwal<br>ung<br>verbindu<br>dungs-h<br>tungsin:<br>ber<br>roxy Au<br>dapter                                                                                                    | Server<br>er-Dien<br>rungsdi<br>thtigun<br>tung (V<br>ung - Ko<br>Manage<br>strumer<br>to-Disc                                                                                                    | nst<br>ienst<br>igssyste<br>WS-Verw<br>onfigur<br>er<br>ntation<br>covery-[             | mdienst<br>valtung)<br>ationsre<br>Dienst | gistrier  | Bes<br>Die<br>wist<br>Erm<br>Biet<br>Der<br>Der<br>Stel<br>Anh<br>Biet<br>Beh<br>Win<br>Biet                                      | chreibu<br>Windo<br>vc<br>öglich<br>et Infra<br>Windo<br>Dienst<br>Windo<br>It Windo<br>It Windo<br>It Windo<br>It Windo<br>It Windo<br>It Windo<br>It Windo<br>It Windo<br>It Windo<br>It Windo                                                                                                    | ung<br>bws<br>astr<br>bws<br>wir<br>bws<br>dow<br>c ho<br>er a<br>e sta<br>tum<br>imp                                                                                                    | Status<br>Wird au<br>Wird au<br>Wird au<br>Wird au<br>Wird au<br>Wird au<br>Wird au            | Starttyp<br>Automa<br>Manuell<br>Manuell<br>Manuell<br>Automa<br>Manuell<br>Manuell<br>Automa<br>Manuell<br>Manuell<br>Manuell<br>Manuell                                               | An<br>Lo<br>Lo<br>Lo<br>Lo<br>Lo<br>Lo<br>Lo<br>Lo<br>Lo<br>Lo                   | nmelden als<br>kaler Dienst<br>kales System<br>kales System<br>kales System<br>kales System<br>kales System<br>kaler Dienst<br>kaler Dienst<br>kaler Dienst<br>kaler Dienst<br>kales Oxtem                                                                                                    | n<br>t      | î |   |
|     |                                                                                                    | <ul> <li>Kon</li> <li>Ere</li> <li>Die</li> </ul> | enstan<br>npone<br>gnisar<br>nste (L  | nm<br>nteno<br>nzeige<br>okal)          | ienste<br>(Loka    | :<br>;<br>;<br>;      | N<br>B | Di Di Markier                   | Image: A second second se | Lokal)<br>ein Eler<br>anzuzei         | ▶                       | m dessen |                                                                                   | e<br>indows<br>indows<br>indows<br>indows<br>indows<br>indows<br>indows<br>indows<br>indows<br>MI-Leis<br>WAN -                                                                                                    | -Firewal<br>-Insider<br>-Kamera<br>-Lizenz-<br>-Prozess<br>-Pushbe<br>-Remote<br>-Sicheru<br>-Sicheru<br>-Sicheru<br>-Verbinc<br>-Verbinc<br>-Verwalt<br>-Zeitget<br>-Web P<br>tungsad<br>automa                                                                                                    | II<br>-Dienst<br>a-Frame<br>Manag<br>saktivier<br>enachrice<br>everwal<br>ung<br>verbindu<br>dungs-N<br>tungsin<br>ber<br>troxy Au<br>dapter<br>stische k                                                                                                    | ^<br>eServer<br>er-Dien<br>rungsdi<br>:htigun<br>tung (V<br>Janage<br>strumer<br>to-Disc<br>Configu                                                                                                    | nst<br>ienst<br>igssyste<br>WS-Verv<br>configur<br>er<br>ntation<br>covery-[<br>uration | mdienst<br>valtung)<br>ationsre<br>Dienst | gistrier  | Bes<br>Die<br>Wiss<br>Erm<br>Biet<br>Der<br>Der<br>Stel<br>Anh<br>Biet<br>Beh<br>Win<br>Biet<br>Mit                               | chreibu<br>Windo<br>coglich<br>et Infra<br>Windo<br>Dienst<br>Windo<br>It Windo<br>It Wind | ung<br>wws<br>astr<br>wws<br>wws<br>c ho<br>c ho<br>e sta<br>tum<br>tum<br>tum                                                                                                    | Status<br>Wird au<br>Wird au<br>Wird au<br>Wird au<br>Wird au<br>Wird au<br>Wird au            | Starttyp<br>Automa<br>Manuell<br>Manuell<br>Manuell<br>Manuell<br>Manuell<br>Automa<br>Automa<br>Manuell<br>Manuell<br>Manuell<br>Manuell                                               | An<br>Lo<br>Lo<br>Lo<br>Lo<br>Lo<br>Lo<br>Lo<br>Lo<br>Lo<br>Lo<br>Lo<br>Lo       | nmelden als<br>kaler Dienst<br>kales Dienst<br>kaler Dienst<br>kaler Dienst<br>kales System<br>kales System<br>kales System<br>kaler Dienst<br>kales Dienst<br>kales Dienst<br>kales System<br>kales System<br>kales System<br>kales System                                                                                                    |             | ~ | Ι |
|     |                                                                                                    | <ul> <li>Kor</li> <li>Ere</li> <li>Die</li> </ul> | enstan<br>npone<br>ignisar<br>nste (L | nm<br>enteno<br>nzeige<br>okal)         | dienste<br>(Loka   | 0                     | NB     | Di Di Markier                   | Image: A set of the set of the set of t | Lokal)<br>ein Eler<br>anzuzei         | ▶                       | m dessen |                                                                                   | e<br>indows<br>indows<br>indows<br>indows<br>indows<br>indows<br>indows<br>indows<br>indows<br>what<br>reference<br>indows<br>what<br>what<br>what<br>what<br>what<br>what<br>what<br>what                                                                                                    | -Firewal<br>-Insider<br>-Kamera<br>-Lizenz-<br>-Prozess<br>-Pushbe<br>-Remote<br>-Sofortv<br>-Verbine<br>-Verbine<br>-Verbine<br>-Verbine<br>-Verbe<br>-Verbe<br>tungsad<br>automa<br>automa                                                                                                    | II<br>-Dienst<br>-Trame<br>-Manag<br>saktivier<br>enachrick<br>everwal<br>ung<br>verbindu<br>dungs-N<br>tungsin<br>tungsin<br>tung<br>tung<br>tung<br>tung<br>tung<br>tung<br>tung<br>tun                                                                                                    | Server<br>er-Dien<br>ungsdi<br>htigun<br>tung (V<br>Jung - Ki<br>Manage<br>strumei<br>to-Disc                                                                                                    | hst<br>ienst<br>igssyste<br>onfigur.<br>er<br>ntation<br>covery-[                       | mdienst<br>valtung)<br>ationsre<br>Dienst | gistrier  | Besi<br>Die<br>Erm<br>Biet<br>Der<br>Der<br>Stel<br>Stel<br>Beh<br>Biet<br>Beh<br>Win<br>Biet<br>Mit<br>Stel                      | chreibu<br>vc<br>öglich<br>et Infra<br>Windo<br>Dienst<br>Windo<br>It Windo<br>It Windo<br>It Windo<br>It Dat<br>HTTP<br>et Leisi<br>dem D                                                                                                    | ung<br>wws<br>astr<br>wws<br>wws<br>dow<br>c ho<br>e sta<br>e sta<br>tum<br>tum<br>tum<br>tum<br>verb                                                                                                    | Status<br>Wird au<br>Wird au<br>Wird au<br>Wird au<br>Wird au<br>Wird au<br>Wird au            | Starttyp<br>Automa<br>Manuell<br>Manuell<br>Manuell<br>Automa<br>Manuell<br>Automa<br>Automa<br>Manuell<br>Manuell<br>Manuell<br>Manuell                                                | An<br>Lo<br>Lo<br>Lo<br>Lo<br>Lo<br>Lo<br>Lo<br>Lo<br>Lo<br>Lo<br>Lo<br>Lo<br>Lo | imelden als<br>kaler Dienst<br>kaler Dienst<br>kaler Dienst<br>kaler bienst<br>kaler System<br>tzwerkdiens<br>kaler System<br>kaler Dienst<br>kaler Dienst<br>kaler Dienst<br>kaler System<br>kaler Dienst<br>kales System<br>kaler System<br>kaler System<br>kaler System                                                                                                    |             | ~ |   |
|     |                                                                                                    | I consol<br>Kor<br>Ere<br>Die                     | npone<br>goisar<br>nste (L            | nm<br>enteno<br>nzeige<br>okal)         | dienste<br>(Loka   | 0                     | N B    | Di Di Markier                   | Image: A set of the set of the set of t | II Lokal)<br>ein Eler<br>anzuzei      | ▶                       | m dessen |                                                                                   | e<br>indows<br>indows<br>indows<br>indows<br>indows<br>indows<br>indows<br>indows<br>whether<br>MI-Leis<br>WAN -<br>WW-Pu<br>ox Live                                                                                                    | -Firewal<br>-Insider<br>-Kamer<br>-Prozess<br>-Pushbe<br>-Remotu<br>-Sofortv<br>-Verbinc<br>-Sofortv<br>-Verbinc<br>-Zeitget<br>-Web Pi<br>tungsad<br>automa<br><b>ablishing</b><br>-Authen                                                                                                    | II<br>-Dienst<br>Manag<br>saktiviei<br>enachria<br>ung<br>verbindu<br>dungs-h-<br>tungsin:<br>ber<br>froxy Au<br>dapter<br>trische k<br>geinst<br>tifizier                                                                                                    | Server<br>er-Dien<br>ungsdi<br>htigun<br>tung (V<br>Jung - Ki<br>Manage<br>strumei<br>to-Disc<br>Configu<br>ungs-M.                                                                                                    | nst<br>ienst<br>gssyste<br>NS-Verv<br>onfigur.<br>er<br>ntation<br>aration<br>lanager   | mdienst<br>valtung)<br>Dienst             | gistrier  | Bess<br>Die<br>Erm<br>Biet<br>Der<br>Der<br>Stel<br>Beh<br>Win<br>Biet<br>Mit<br>Stel<br>Stel                                     | chreibu<br>vc<br>öglich<br>et Infra<br>Windo<br>Dienst<br>Windo<br>It Windo<br>It Windo<br>It Windo<br>It Windo<br>It Dat<br>HTTP<br>et Leisi<br>dem D<br>It Web                                                                                                    | ung<br>wws<br>astr<br>wws<br>wws<br>dow<br>c ho<br>er a<br>e sta<br>tum<br>tum<br>tum<br>tum<br>tum<br>tum                                                                                                    | Status<br>Wird au<br>Wird au<br>Wird au<br>Wird au<br>Wird au<br>Wird au                       | Starttyp<br>Automa<br>Manuell<br>Manuell<br>Manuell<br>Manuell<br>Manuell<br>Automa<br>Automa<br>Automa<br>Manuell<br>Manuell<br>Manuell<br>Manuell<br>Manuell                          | An<br>Lo<br>Lo<br>Lo<br>Lo<br>Lo<br>Lo<br>Lo<br>Lo<br>Lo<br>Lo                   | melden als<br>kaler Dienst<br>kales System<br>kaler Dienst<br>kaler Dienst<br>kaler Dienst<br>kales System<br>kaler Dienst<br>kaler System<br>kaler Dienst<br>kaler System<br>kaler Dienst<br>kales System<br>kaler Dienst<br>kales System<br>kales System                                                                                                    |             | ^ |   |
|     |                                                                                                    | I consol<br>Kor<br>Ere<br>Die                     | npone<br>ggnisar<br>nste (L           | nm<br>entend<br>nzeige<br>okal)         | dienste<br>: (Loka | :<br>D                | N B    | Di Di Markier                   | Initial State     Initial State     Initia State     Initial State     Initial State     Initial  | II I<br>Lokal)<br>ein Eler<br>anzuzei | ₽                       | m dessen |                                                                                   | e<br>indows<br>indows<br>indows<br>indows<br>indows<br>indows<br>indows<br>indows<br>indows<br>windows<br>windows<br>indows<br>indows<br>windows<br>indows<br>indo    | -Firewal<br>-Insider-<br>Kamera<br>-Lizenz-<br>-Prozess<br>-Pushbe<br>-Remot<br>-Sicheru<br>-Sicheru<br>-Verbinc<br>-Verwalt<br>-Zeitget<br>-Web P<br>tungsad<br>automa<br>-blishing<br>Authen<br>-Netzwe                                                                                                    | II<br>-Dienst<br>-Daienst<br>-Dienst<br>-Dienst | <ul> <li>Server</li> <li>er-Dien</li> <li>ungsdi</li> <li>thigun</li> <li>tung (V</li> <li>Jung - Ki</li> <li>Manage</li> <li>strumei</li> <li>to-Disc</li> <li>configu</li> <li>ungs-Mi</li> </ul>                          | ist<br>ienst<br>igssyste<br>NS-Verv<br>onfigur<br>er<br>ntation<br>iration<br>lanager   | mdienst<br>valtung)<br>Dienst             | gistrier  | Bess<br>Die<br>wiss<br>Erm<br>Der<br>Der<br>Stel<br>Beh<br>Win<br>Biet<br>Mit<br>Stel<br>Stel<br>Die                              | chreibu<br>Windo<br>cc<br>öglich<br>et Infra<br>Windo<br>It Windo<br>It Windo<br>It Windo<br>HTTP<br>et Leisi<br>dem D<br>It Web<br>It Auth<br>ser Sen                                                                                                    | ung<br>wws<br>astr<br>ows<br>ows<br>dow<br>C ho<br>er a<br>s sta<br>tum<br>tum<br>tum<br>tum<br>tum<br>vien<br>verb<br>lenti<br>vice                                                                                                    | Status<br>Wird au<br>Wird au<br>Wird au<br>Wird au<br>Wird au<br>Wird au<br>Wird au            | Starttyp<br>Automa<br>Manuell<br>Manuell<br>Manuell<br>Manuell<br>Manuell<br>Manuell<br>Manuell<br>Manuell<br>Manuell<br>Manuell<br>Manuell<br>Manuell<br>Manuell                       | An<br>Lo<br>Lo<br>Lo<br>Lo<br>Lo<br>Lo<br>Lo<br>Lo<br>Lo<br>Lo                   | imelden als<br>kaler Dienst<br>kales System<br>kales System<br>kaler Dienst<br>kales System<br>taverkdienst<br>kales System<br>kaler Dienst<br>kaler Dienst<br>kaler Dienst<br>kales System<br>kaler Dienst<br>kales System<br>kales System<br>kales System<br>kales System                                                                                                    |             | ^ |   |
|     |                                                                                                    | Die                                               | enstan<br>npone<br>gnisar<br>nste (L  | nm<br>entena<br>nzeige<br>okal)         | dienste<br>: (Loka | :<br>:<br>D           | N B    | Di<br>Markier<br>eschre         | Image: A set of the set of the set of t | II I Lokal)<br>ein Eler<br>anzuzei    | ₽                       | m dessen |                                                                                   | e<br>indows<br>indows<br>indows<br>indows<br>indows<br>indows<br>indows<br>indows<br>indows<br>whows<br>indows<br>whows<br>indows<br>indows<br>in | -Firewal<br>-Insidera<br>-Kamera<br>-Izenz-<br>-Prozess<br>-Pushbe<br>-Remotr<br>-Scicheru<br>-Sofortv<br>-Verbinc<br>-Verbinc<br>-Verb | II<br>-Dienst<br>a-Frame<br>Manag<br>saktivier<br>enachrick<br>everwal<br>ung<br>verbindu<br>dungs-h-<br>tungsin:<br>ber<br>roxy Au<br>dapter<br>stische k<br>gdienst<br>tifizieru<br>speiche                                                                                                    | A<br>eserver<br>rer-Dien<br>ungsdi<br>thigun<br>tung (V<br>Jange - Ki<br>Manage<br>strumer<br>to-Disc<br>configu<br>ungs-Mi<br>ce<br>rn                                                                                      | ist<br>ienst<br>igssyste<br>onfigur.<br>er<br>ntation<br>covery-[<br>aration<br>lanager | mdienst<br>valtung)<br>ationsre           | gistrier  | Bess<br>Die<br>wiss<br>Erm<br>Der<br>Der<br>Stel<br>Beh<br>Win<br>Biet<br>Mit<br>Stel<br>Stel<br>Die:<br>Die:                     | chreibu<br>Windo<br>vc<br>öglich<br>et Infra<br>Windo<br>It Windo<br>It Windo<br>It Windo<br>It Windo<br>It Windo<br>It Windo<br>It Windo<br>It Windo<br>It Web<br>It Auth<br>ser Sen<br>ser Sen                                                                                                    | ung<br>wws<br>astr<br>ows<br>c ho<br>c ho<br>er a<br>e sta<br>imp<br>tum<br>jien<br>verb<br>serti<br>vice                                                                                                    | Status<br>Wird au<br>Wird au<br>Wird au<br>Wird au<br>Wird au<br>Wird au                       | Starttyp<br>Automa<br>Manuell<br>Manuell<br>Manuell<br>Manuell<br>Manuell<br>Automa<br>Manuell<br>Manuell<br>Manuell<br>Manuell<br>Manuell<br>Manuell<br>Manuell<br>Manuell             | An<br>Lo<br>Lo<br>Lo<br>Lo<br>Lo<br>Lo<br>Lo<br>Lo<br>Lo<br>Lo                   | nmelden als<br>kaler Dienst<br>kales System<br>kaler Dienst<br>kaler Dienst<br>kales System<br>tales System<br>kales System<br>kaler Dienst<br>kales System<br>kaler Dienst<br>kales System<br>kales System<br>kales System<br>kales System<br>kales System<br>kales System                                                                                                    |             |   |   |
|     |                                                                                                    | Die                                               | enstan<br>npone<br>gnisar<br>nste (L  | nm<br>entena<br>nzeige<br>okal)         | ienste<br>(Lokai   | :<br>:<br>D           | N B    | Di<br>Markier<br>eschre         | Image: A set of the set of the set of t | II I Lokal)<br>ein Eler<br>anzuzei    | ▶                       | m dessen |                                                                                   | e<br>indows<br>indows     | -Firewal<br>Insider<br>-Kamera<br>-Lizenz<br>Prozbe<br>-Poshbe<br>-Sicheru<br>-Sofortv<br>-Verbinc<br>-Vervali<br>-Zeitget<br>-Zeitget<br>-Veb Pl<br>tungsad<br>automa<br>ablishing<br>- Authen<br>- Netzwo<br>- Spiele :                                                                                                    | II<br>- Dienst<br>a-Frame<br>Manag<br>saktivier<br>enachrick<br>everwal<br>ung<br>verbindu<br>dungs-h<br>tungsin<br>ber<br>roxy Au<br>dapter<br>titsche k<br>gdienst<br>titfizieru<br>speiche                                                                                                    | <ul> <li>Server</li> <li>er-Dien</li> <li>rungsdi</li> <li>htigun</li> <li>tung (V</li> <li>Manage</li> <li>to-Disc</li> <li>configu</li> <li>ings-M.</li> <li>ce</li> <li>m</li> </ul>                                      | ist<br>ienst<br>igssyste<br>onfigur.<br>er<br>ntation<br>covery-[<br>aration<br>lanager | mdienst<br>valtung)<br>ationsre           | gistrier  | Bes<br>Die<br>wiss<br>Erm<br>Biet<br>Der<br>Der<br>Stel<br>Beh<br>Beh<br>Beh<br>Win<br>Biet<br>Mit<br>Stel<br>Stel<br>Die:<br>Koo | chreibu<br>vc<br>öglich<br>det Infra<br>Windo<br>Dienst<br>Windo<br>Lit Windo<br>t Windo<br>t                                                                                                    | ung<br>Jows<br>astr<br>Jows<br>twir<br>wws<br>twir<br>bows<br>twir<br>twir<br>tun<br>Dien<br>verb<br>tun<br>tun<br>tur<br>tur. | Status<br>Wird au<br>Wird au<br>Wird au<br>Wird au<br>Wird au<br>Wird au<br>Wird au            | Starttyp<br>Automa<br>Manuell<br>Manuell<br>Manuell<br>Manuell<br>Manuell<br>Manuell<br>Manuell<br>Manuell<br>Manuell<br>Manuell<br>Manuell<br>Manuell<br>Manuell<br>Manuell<br>Manuell | An<br>Lo<br>Lo<br>Lo<br>Lo<br>Lo<br>Lo<br>Lo<br>Lo<br>Lo<br>Lo                   | nmelden als<br>kaler Dienst<br>kales System<br>kales System<br>kales System<br>kales System<br>kales System<br>kales Dienst<br>kales Dienst<br>kales Dienst<br>kales System<br>kales System<br>kales System<br>kales System<br>kales System<br>kales System<br>kales System<br>kales System<br>kales System<br>kales System<br>kales System<br>kales System<br>kales System<br>kales System<br>kales System<br>kales System<br>kales System |             |   |   |
|     |                                                                                                    | I consol<br>Kon<br>Ere<br>Die                     | enstan<br>npone<br>gnisar<br>nste (L  | nm<br>ntenn<br>inten<br>izeige<br>okal) | ienste<br>(Lokai   | :<br>D                | N B    | Di Di Aarkier<br>eschre         | Image: A set of the set of the set of t | Lokal)                                | ▶                       | m dessen |                                                                                   | e<br>indows<br>indows     | -Firewal<br>Insider<br>-Kamera<br>-Lizenz<br>Prozbe<br>-Sicheru<br>-Sofortv<br>-Verbinc<br>-Zeitget<br>-Zeitget<br>-Zeitget<br>-Zeitget<br>-Zeitget<br>-Veb Pl<br>tungsad<br>automa<br>ablishing<br>- Authen<br>- Netzwo<br>- Spiele :<br>r<br>r                                                                                                    | II<br>-Dienst<br>-Frame<br>-Manag:<br>saktivieric<br>-mag<br>verbindu<br>dungs-h-<br>tungsim-<br>ber<br>troxy Au<br>dapter<br>trisiche k<br>gdienst<br>speiche<br>                                                                                                    | A<br>eServer<br>er-Dien<br>rungsdi<br>htigun<br>tung (V<br>Manage<br>strumer<br>to-Disc<br>Configu<br>ings-M.                                                                                                    | ist<br>ienst<br>igssyste<br>onfigur.<br>er<br>ntation<br>covery-[<br>ration<br>lanager  | mdienst<br>valtung)<br>ationsre           | gistrier  | Bes<br>Die<br>wiss<br>Erm<br>Biet<br>Der<br>Der<br>Stel<br>Beh<br>Win<br>Biet<br>Stel<br>Dies<br>Stel<br>Dies<br>Koo<br>Kop       | chreibu<br>vc<br>of<br>oglich<br>et Infra<br>Windo<br>Dienst<br>Windo<br>Li Windo<br>t Windo<br>t Windo                                                                                                    | ung<br>Jows<br>at m<br>astr<br>Jows<br>twir<br>twir<br>twir<br>tows<br>tows<br>twir<br>tum<br>bien<br>verb<br>tum<br>tum<br>ti tu<br>ti tu<br>ti tu                                                                                                    | Status<br>Wird au<br>Wird au<br>Wird au<br>Wird au<br>Wird au<br>Wird au<br>Wird au<br>Wird au | Starttyp<br>Automa<br>Manuell<br>Manuell<br>Manuell<br>Manuell<br>Manuell<br>Automa<br>Manuell<br>Manuell<br>Manuell<br>Manuell<br>Manuell<br>Manuell<br>Manuell<br>Automa              | An<br>Lo<br>Lo<br>Lo<br>Lo<br>Lo<br>Lo<br>Lo<br>Lo<br>Lo<br>Lo<br>Lo<br>Lo<br>Lo | imelden als<br>kaler Dienst<br>kaler Dienst<br>kaler Dienst<br>kaler Dienst<br>kaler System<br>tzwerkdienss<br>kaler System<br>kaler Dienst<br>kaler Dienst<br>kaler Dienst<br>kaler Dienst<br>kaler Dienst<br>kaler System<br>kales System<br>kales System<br>kales System<br>kales System<br>kales System<br>kales System<br>kales System<br>kales System                                                                                 |             |   |   |
|     |                                                                                                    | I consol<br>Kor<br>Ere<br>Die                     | enstan<br>npone<br>gnisar<br>nste (L  | nm<br>ntenn<br>izeige<br>okal)          | dienste<br>(Lokai  | ::00                  |        | Di Di Aarkier<br>eschre         | Image: A set of the set of the set of t | Lokal)                                | ▶<br>ment, ui<br>igen.  | m dessen | Nam<br>WW<br>WW<br>WW<br>WW<br>WW<br>WW<br>WW<br>WW<br>WW<br>WW<br>WW<br>WW<br>WW | e<br>indows<br>indows<br>indows<br>indows<br>indows<br>indows<br>indows<br>indows<br>indows<br>whow<br>indows<br>indows<br>in | -Firewal<br>-Insider<br>-Kamera<br>-Renoto<br>-Prozess<br>-Pushbe<br>-Remoto<br>-Soforty<br>-Verbino<br>-Verwalt<br>-Zeitget<br>-Web Pi<br>-Verbino<br>-Verbino<br>-Verbino<br>-Verbino<br>-Verbino<br>-Spiele :<br>-<br>ver<br>-Spiele :                                                                                                    | II<br>-Dienst<br>a-Frame<br>Manag<br>saktivier<br>everwał<br>ung<br>verbindu<br>dungs-h-<br>tungsin:<br>ber<br>troxy Au<br>Japter<br>stische k<br>gdienst<br>gdienst<br>speiche<br>ng                                                                                                    | <ul> <li>Server</li> <li>er-Dien</li> <li>rungsdi</li> <li>thtigun</li> <li>tung (V</li> <li>ung - Ki</li> <li>Manage</li> <li>strumei</li> <li>to-Disc</li> <li>configu</li> <li>ungs-M:</li> <li>ce</li> <li>rn</li> </ul> | ist<br>ienst<br>igssyste<br>onfigur.<br>er<br>ntation<br>covery-[<br>ration<br>iration  | mdienst<br>valtung)<br>ationsre           | gistrier. | Bes<br>Die<br>wiss<br>Erm<br>Biet<br>Der<br>Der<br>Der<br>Stel<br>Beh<br>Biet<br>Beh<br>Win<br>Biet<br>Stel<br>Dies<br>Koo<br>Kop | chreibu<br>Windo<br>/c<br>öglich<br>et Infra<br>Windo<br>It Windo<br>It Windo<br>It Web<br>HTTP<br>et Leisi<br>dem D<br>It Web<br>It Auth<br>ier Sen<br>rdinier<br>iert Be                                                                                                    | t m<br>astr<br>wws<br>t wir<br>c ho<br>c ho<br>er a<br>s sta<br>tum<br>verb<br>tum<br>vice<br>t d<br>en t.t.                                                                                                    | Status<br>Wird au<br>Wird au<br>Wird au<br>Wird au<br>Wird au<br>Wird au<br>Wird au<br>Wird au | Starttyp<br>Automa<br>Manuell<br>Manuell<br>Manuell<br>Manuell<br>Manuell<br>Manuell<br>Manuell<br>Manuell<br>Manuell<br>Manuell<br>Manuell<br>Manuell<br>Manuell<br>Manuell<br>Automa  | An<br>Lo<br>Lo<br>Lo<br>Lo<br>Lo<br>Lo<br>Lo<br>Lo<br>Lo<br>Lo                   | melden als<br>kaler Dienst<br>kales System<br>kaler Dienst<br>kaler Dienst<br>kales Dystem<br>takes System<br>kales Dienst<br>kales System<br>kaler Dienst<br>kales System<br>kales System<br>kales System<br>kales System<br>kales System<br>kales System                                                                                                    |             |   |   |

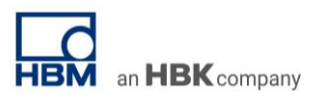

| Vigemen Anmelden Wiederherstellung Abhangigkeiten  Dienstname: W3SVC  Anzeigename: WWW-Publishingdienst  Beschreibung: Stellt Webverbindungen und Webverwaltung mithilfe des Internetinformationsdienste-Managers zur  Pfad zur EXE-Datei: C:\Windows\system32\svchost.exe +k iissvcs Starttyp: Manuel  Dienststatus: Beendet  Starten Beendet  Starten Beendet  Starten Beendet  Startparameter:  OK Abbrechen Oberneh  Windows Security Alert  Windows Firewall has blocked some features of this app Indows Firewall has blocked some features of this app Indows Firewall has blocked some features of this app Pate: C:brogen files (v66) (hom/stamenasy 5.3.1 de  Yathaneasy.exe  Indows Firewall has hooked some features                                                                                                    | (                                                                                                    |                                                                                                    |                                                                                                    |                                                                                                    |                                                                 |                             |
|----------------------------------------------------------------------------------------------------|----------------------------------------------------------------------------------------------------|----------------------------------------------------------------------------------------------------|----------------------------------------------------------------------------------------------------|----------------------------------------------------------------------------------------------------|-----------------------------------------------------------------|-----------------------------|
| Dienstname: W3SVC<br>Anzeigename: WWW-Publishingdienst<br>Beschreibung: Stellt Webverbindungen und Webverwaltung mithilfe<br>des Internetinformationsdienste-Managers zur<br>Pfad zur EXE-Datei:<br>C:\Windows\system32\svchost.exe +k iissvcs<br>Starttyp: Manuell<br>Dienststatus: Beendet<br>Staten Beendet<br>Staten Beendet<br>Staten Beendet<br>Staten Beendet<br>Staten Beendet<br>Staten Beendet<br>Staten Beendet<br>Staten Beendet<br>Manuell<br>Dienststatus: Beendet<br>Staten Beendet<br>Manuell<br>Dienststatus: Beendet<br>Manuell<br>Dienststatus: Beendet<br>Staten Beendet<br>Manuell<br>Dienststatus: Beendet<br>Staten Beendet<br>Manuell<br>Dienststatus: Beendet<br>Staten Beendet<br>Staten Beendet<br>Manuell<br>Dienststatus: Beendet<br>Staten Beendet<br>Manuell<br>Dienststatus: Beendet<br>Staten Beendet<br>Manuell<br>Dienststatus: Beendet<br>Staten Beendet<br>Manuell<br>Dienststatus: Beendet<br>Staten Beendet<br>Manuell<br>Dienststatus: Beendet<br>Staten Beendet<br>Manuell<br>Dienststatus: Beendet<br>Staten Beendet<br>Staten Beendet | Igemein                                                                                                    | Anmelden                                                                                                    | Wiederherstellung                                                                                                    | Abhangigke                                                                                                    | eiten                                                           |                             |
| Anzeigename: WWW-Publishingdienst Beschreibung: Stellt Webverbindungen und Webverwaltung mithilfe des Internetinformationsdienste-Managers zur Pfad zur EXE-Datei: C:Windows\system32\svchost.exe +k iissvcs Starttyp: Manuel Dienststatus: Beendet Starten Beendet Starten Beendet Starten Beendet Sie können die Startparameter angeben, die übernommen werden sollen, wenn der Dienst von hier aus gestartet wird. Startparameter: OK Abbrechen Oberneh Windows Security Alert Windows Firewall has blocked some features of this app Indows Firewall has blocked some features of this app Indows Firewall has blocked some features of this app Indows Firewall has blocked some features of this app Name: catmanEasy Publisher: HM Padt: C:program files (v36) (hbm/catmaneasy 5.3.1 de Vatmaneasy.exe Indows to communicate on these networks:                                                                                                    | Dienstnam                                                                                                    | ne: W                                                                                                    | 3SVC                                                                                                    |                                                                                                    |                                                                 |                             |
| Beschreibung: Stellt Webverbindungen und Webverwaltung mithilfe<br>des Internetinformationsdienste-Managers zur<br>Pfad zur EXE-Datei:<br>C:Windows\system32\svchost.exe +k iissvcs<br>Starttyp: Manuell<br>Dienststatus: Beendet<br>Starten Beenden Anhalten Fortsetzen<br>Sie können die Startparameter angeben, die übernommen werden sollen,<br>wenn der Dienst von hier aus gestartet wird.<br>Startparameter:<br>OK Abbrechen Überneh<br>Windows Security Alert<br>Windows Firewall has blocked some features of this app<br>Indows Firewall has blocked some features of this app<br>Modern Erewall has blocked some features of this app<br>Name: catmanEasy<br>Publisher: HM<br>Pate: C:(program files (v66))them(catmaneasy 5.3.1 de<br>(vatmaneasy.exe)                                                                                                    | Anzeigena                                                                                                    | ame: W                                                                                                    | WW-Publishingdien                                                                                                    | st                                                                                                    |                                                                 |                             |
| Pfad zur EXE-Datei:<br>C:Windows\system32\sychost.exe +k iissvcs<br>Starttyp: Manuell<br>Dienststatus: Beendet<br>Starten Beenden Anhalten Fortsetzen<br>Sie können die Startparameter angeben, die übernommen werden sollen,<br>wenn der Dienst von hier aus gestartet wird.<br>Startparameter:<br>OK Abbrechen Oberneh<br>Windows Security Alert<br>Windows Security Alert<br>Windows Firewall has blocked some features of this app<br>Indows Firewall has blocked some features of this app<br>Indows Firewall has blocked some features of this app<br>Publisher: HBM<br>Pat: C:\program files (v36)\bm\catmaneasy 5.3.1 de<br>VordaumEasy to communicate on these networks:<br>Proventerworks.exe based                                                                                                    | Beschreib                                                                                                    | ung: Ste<br>de                                                                                                    | ellt Webverbindunge<br>s Internetinformation                                                                                                    | en und Webve<br>nsdienste-Man                                                                                                    | erwaltung<br>agers zu                                           | g mithilfe 🔺                |
| C:\Windows\system32\svchost.exe +k iissvcs<br>Starttyp: Manuell<br>Dienststatus: Beendet<br>Staten Beenden Anhalten Fortsetzen<br>Sie können die Startparameter angeben, die übernommen werden sollen,<br>wenn der Dienst von hier aus gestartet wird.<br>Startparameter:<br>OK Abbrechen Oberneh<br>Windows Security Alert<br>Windows Security Alert<br>Windows Firewall has blocked some features of this app<br>Indows Firewall has blocked some features of this app<br>Indows Firewall has blocked some features of this app<br>Name: catmanEasy<br>Publisher: HEM<br>Pat: C:\program files (v36)\hbm\catmaneasy 5.3.1 de<br>\catmaneasy.exe<br>Indows to communicate on these networks:<br>Desentember (s. 3.1 de)<br>Desentember (s. 3.1 de)<br>Desentemb                                                                                         | Pfad zur E                                                                                                    | XE-Datei:                                                                                                    |                                                                                                    |                                                                                                    |                                                                 |                             |
| Starttyp: Manuel  Dienststatus: Beendet Starten Beenden Anhalten Fortsetzen Sie können die Startparameter angeben, die übernommen werden sollen, wenn der Dienst von hier aus gestartet wird. Startparameter:   OK Abbrechen   OK Abbrechen   OK Oberneh      Windows Security Alert     Windows Firewall has blocked some features of this app   Indows Firewall has blocked some features of this app      Name:   catmanEasy   Publisher:   HBM   Pat:   C: program files (v86) (hbm)(catmaneasy 5.3.1 de<br>(catmaneasy see books))                                                                                                    | C:\Windo                                                                                                    | ws\system3                                                                                                    | 2\svchost.exe + iis                                                                                                    | SVCS                                                                                                    |                                                                 |                             |
| Dienststatus: Beendet<br>Starten Beenden Anhalten Fortsetzen<br>Sie können die Startparameter angeben, die übernommen werden sollen,<br>wenn der Dienst von hier aus gestartet wird.<br>Startparameter:<br>OK Abbrechen Oberneh<br>Windows Security Alert<br>Windows Security Alert<br>Windows Firewall has blocked some features of this app<br>Indows Firewall has blocked some features of this app<br>Indows Firewall has blocked some features of this app<br>Indows Firewall has blocked some features of this app<br>Indows Firewall has blocked some features of this app<br>Indows Firewall has blocked some features of an private networks.<br>Marie: catmanEasy<br>Publisher: HEM<br>Pate: C: (program files (v36) (hbm)(catmaneasy 5.3.1 de<br>Vatmaneasy.exe                                                                                                    | Starttyp:                                                                                                    | M                                                                                                    | anuel                                                                                                    |                                                                                                    |                                                                 | ~                           |
| Dienststatus: Beendet Starten Beenden Anhalten Fortsetzen Sie können die Startparameter angeben, die übernommen werden sollen, wenn der Dienst von hier aus gestartet wird. Startparameter:          OK       Abbrechen       Oberneh          Startparameter:       OK       Abbrechen       Oberneh          Windows Security Alert       Vindows Firewall has blocked some features of this app         Indows Firewall has blocked some features of this app         Indows Firewall has blocked some features of this app         Indows Firewall has blocked some features of status app solution and private networks.         Image: catmanEasy publisher: HBM         Path: C:/program files (x86)/bbm/catmaneasy 5.3.1 de (x26manEasy to communicate on these networks:         Image: catmanEasy publisher: HBM         Path: C:/program files (x86)/bbm/catmaneasy 5.3.1 de (x26)/bbm/catmaneasy 5.3.1 de (x26)/bbm/catmaneasy 5.3.1 d                                                                                                    |                                                                                                    |                                                                                                    | _                                                                                                    |                                                                                                    |                                                                 |                             |
| Starten     Beenden     Anhalten     Fortsetzen       Sie können die Startparameter angeben, die übernommen werden sollen, wenn der Dienst von hier aus gestartet wird.     Startparameter:       Startparameter:     OK     Abbrechen     Überneh       OK     Abbrechen     Überneh       Windows Security Alert     X       Windows Firewall has blocked some features of this app       Indows Firewall has blocked some features of this app       Indows Firewall has blocked some features of this app       Indows Firewall has blocked some features of this app       Indows Firewall has blocked some features of atmanEasy       Publisher:     HBM       Path:     C: (program files (x86) (hbm (catmaneasy 5.3.1 de (catmanEasy to communicate on these networks:       Image: Distance tower is a my bone on work network                                                                                                    | Dienststat                                                                                                    | us: Be                                                                                                    | endet                                                                                                    |                                                                                                    |                                                                 |                             |
| Sie können die Startparameter angeben, die übernommen werden sollen,<br>wenn der Dienst von hier aus gestartet wird.<br>Startparameter:<br>OK Abbrechen Oberneh<br>Windows Security Alert<br>Windows Security Alert<br>Windows Firewall has blocked some features of this app<br>Windows Firewall has blocked some features of this app<br>Indows Firewall has blocked some features of this app<br>Indows Firewall has blocked some features of all public and private networks.<br>Name: catmanEasy<br>Publisher: HEM<br>Path: C:\program files (x86)\hbm\catmaneasy 5.3.1 de<br>\catmaneasy.exe<br>bw catmanEasy to communicate on these networks:<br>Distancesory.exe                                                                                                    | Start                                                                                                    | en                                                                                                    | Reenden                                                                                                    | Anhalten                                                                                                    | Fo                                                              | ortsetzen                   |
| Windows Security Alert  Windows Firewall has blocked some features of this app  windows Firewall has blocked some features of catmanEasy on all public and private networks.  Name: catmanEasy Publisher: HBM Path: C:\program files (x86)\hbm\catmaneasy 5.3.1 de \catmanEasy to communicate on these networks:  Windows Security Alert                                                                                                    | Sie könne<br>wenn der<br>Startparan                                                                                                    | en die Startp<br>Dienst von H<br>neter:                                                                                                    | arameter angeben, i<br>hier aus gestartet wi                                                                                                    | die übernomme<br>rd.                                                                                                    | en werde                                                        | en sollen,                  |
| Windows Firewall has blocked some features of this app<br>Indows Firewall has blocked some features of catmanEasy on all public and private networks.<br>Name: catmanEasy<br>Publisher: HBM<br>Path: C:\program files (x86)\hbm\catmaneasy 5.3.1 de<br>\catmanEasy to communicate on these networks:<br>Windows Firewall has blocked some features of these networks:<br>Windows Firewall has blocked some features of these networks:<br>Windows Firewall has blocked some features of this app                                                                                                    | Sie könne<br>wenn der<br>Startparan                                                                                                    | n die Startp<br>Dienst von H<br>neter:                                                                                                    | arameter angeben,<br>hier aus gestartet wi                                                                                                    | die übernomme<br>rd.                                                                                                    | en werde                                                        | en sollen,<br>Obernehn      |
| Indows Firewall has blocked some features of catmanEasy on all public and private networks.           Name:         catmanEasy           Publisher:         HBM           Path:         C:\program files (x86)\hbm\catmaneasy 5.3.1 de<br>\catmaneasy.exe           Iow catmanEasy to communicate on these networks:         Iow catmaneasy files (x86)                                                                                                    | Sie könne<br>wenn der<br>Startparan                                                                                                    | en die Startp<br>Dienst von h<br>neter:                                                                                                    | arameter angeben,<br>hier aus gestartet wi                                                                                                    | die übernomme<br>rd.<br>Abbree<br>y Alert                                                                                                    | en werde                                                        | en sollen,<br>Obernehn      |
| Name: catmanEasy<br>Publisher: HEM<br>Path: C:'program files (x86) \hbm\catmaneasy 5.3.1 de<br>(catmaneasy.exe<br>low catmanEasy to communicate on these networks:<br>Ø Private networks:                                                                                                    | Sie könne<br>wenn der<br>Startparan                                                                                                    | en die Startpi<br>Dienst von h<br>neter:<br>dows Firewa                                                                                                    | arameter angeben, i<br>hier aus gestartet wi<br>OK<br>Windows Securit<br>all has blocked som                                                                                                    | Abbred<br>Abbred<br>y Alert<br>ne features of                                                                                                    | en werde<br>chen<br>this app                                    | en sollen,<br>Obernehn      |
| Path: C: 'program files (x86) 'hbm\catmaneasy 5.3.1 de<br>(catmaneasy.exe<br>low catmanEasy to communicate on these networks:                                                                                                    | Sie könne<br>wenn der<br>Startparan                                                                                                    | en die Startpi<br>Dienst von h<br>neter:<br>dows Firewa                                                                                                    | arameter angeben,<br>hier aus gestartet wi<br>OK<br>Windows Securit<br>all has blocked som<br>me features of catmanEasy                                                                                                    | Abbred<br>Abbred<br>y Alert<br>the features of<br>r on all public and pr                                                                                                    | en werde<br>chen<br>this app                                    | en sollen,<br>Obernehm      |
| low catmanEasy to communicate on these networks:                                                                                                    | Sie könne<br>wenn der<br>Startparan                                                                                                    | en die Startp<br>Dienst von h<br>neter:<br>dows Firewa<br>II has blocked so                                                                                                | OK<br>arameter angeben,<br>hier aus gestartet wi<br>OK<br>Windows Securit<br>all has blocked som<br>me features of catmarEasy<br>catmarEasy                                                                                                    | Abbred<br>Abbred<br>Abbred<br>y Alert<br>on al public and pr                                                                                                    | en werde<br>chen<br>this app                                    | en sollen,<br>Obernehn<br>× |
| Private networks, such as my home or work network                                                                                                    | Sie könne<br>wenn der<br>Startparan<br>D Wind<br>ndows Frewa                                                                                                    | en die Startpi<br>Dienst von h<br>neter:<br>dows Firewa<br>Il has blocked so<br>Name:<br>Publisher:<br>Path:                                                               | OK<br>arameter angeben,<br>hier aus gestartet wi<br>OK<br>Windows Securit<br>all has blocked som<br>me features of catmarEasy<br>catmarEasy<br>HEM<br>C: (program files (x86)<br>/catmarEasy.exe                                                                                                    | Abbred<br>Abbred<br>y Alert<br>to all public and pr<br>hbm/catmaneasy 5                                                                                                    | en werde<br>chen<br>this app<br>wate netwo                      | en sollen,<br>Obernehm      |
|                                                                                                    | Sie könne<br>wenn der<br>Startparan<br>Vinc<br>ndows Firewa<br>ww. catmanEad                                                                                                    | en die Startp<br>Dienst von h<br>neter:<br>dows Firewa<br>II has blocked so<br>Publisher:<br>Path:<br>sy to communicat                                                     | Decision<br>arameter angeben,<br>hier aus gestartet wi<br>OK<br>Windows Securit<br>all has blocked som<br>me features of catmarEasy<br>catmarEasy<br>HBM<br>C: iprogram files (x86)<br>iyatmaneasy.exe<br>te on these networks:                                                                                                    | Abbred<br>Abbred<br>Ab | en werde<br>chen<br>this app<br>wate netwo                      | en sollen,<br>Obernehn<br>× |
| Public networks, such as those in airports and coffee shops (not recommended<br>because these networks often have little or no security)                                                                                                    | Sie könne<br>wenn der<br>Startparan<br>Vinc<br>ndows Frewa<br>w catmanEas                                                                                                    | dows Firewa<br>I has blocked so<br>Name:<br>Publisher:<br>Path:<br>sy to communicat<br>etworks, such as                                                                    | arameter angeben,<br>hier aus gestartet wi<br>OK<br>Windows Securit<br>all has blocked som<br>me features of catmanEasy<br>catmanEasy<br>HBM<br>C:program files (vd6)<br>'catmaneasy.exe<br>te on these networks:<br>my home or work network                                                                                          | Abbrei<br>Abbrei<br>y Alert<br>te features of<br>ron al public and pr<br>Ybm\catmaneasy 5                                                                                                    | en werde<br>chen<br>this app<br>wate netwo                      | Obernehn<br>X               |
| hat are the risks of allowing an app through a frewall?                                                                                                    | Sie könne<br>wenn der<br>Startparan<br>Startparan<br>Wine<br>wire<br>wire<br>Private no<br>wire<br>Private no<br>wire<br>Privat | en die Startp.<br>Dienst von h<br>neter:<br>dows Firewa<br>Il has bloked so<br>Name:<br>Publisher:<br>Path:<br>sy to communical<br>etworks, such as t<br>these networks of | arameter angeben,<br>hier aus gestartet wi<br>OK<br>Windows Securit<br>Windows Securit<br>all has blocked som<br>me features of catmanEasy<br>catmanEasy<br>HBM<br>C: program files (x86)<br>(catmaneasy.exe<br>te on these networks:<br>imy home or work networks<br>those in airports and coffee<br>offen have little or no securit | Abbred<br>Abbred<br>Abbred<br>y Alert<br>he features of<br>r on all public and pr<br>lybm/catmaneasy 5<br>shops (not recomm<br>ty)                                                                                                    | en werde<br>chen<br>this app<br>wate netwo<br>5.3.1 de<br>ended | en sollen,<br>Obernehn      |

3. Start catman and it will look like this:

| Catman WebServer: Listening<br>16.03.2020 08:05:47 74229261<br>16.03.2020 08:05:47 74229269<br>VHBM/catmanEasy/WEBSERVER\ROOT<br>16.03.2020 08:05:47 74229279<br>port 80<br>16.03.2020 08:05:47 74229281<br>VHBM/catmanEasy/WEBSERVER\ROOT | - C X Started catman Web Server at 16.03.2020 08:05:47 on Application folder is: C:\Users\Schultheiss\Documents Started catman Web Server at 16.03.2020 08:05:47 on Application folder is: C:\Users\Schultheiss\Documents | File<br>Mea       | Start<br>sureme | DAQ chann<br>9<br>9<br>ent<br>re DAQ ch | catm<br>els Video<br>Active Display<br>Channel<br>Annels De<br>Chan | AnAP V5.3.3 [P<br>DAQ jobs<br>Confi<br>Sample rate:<br>evices: 1 H | resentation ver<br>Visualization<br>gure<br>striiter<br>TEDS<br>tardware ch | sion] DAQ pro<br>Dataviewe<br>Sensor<br>Sensor<br>Bannels: 8<br>Reading | aject: <le'<br>r Sens<br/>Adaptatio<br/>idit<br/>nV/V<br/>[Displ</le'<br> | Camtasia Proje<br>sor databa: Cha<br>on Execute<br>Zero bala<br>day filter activ<br>Sample ra | rt Files\Begi<br>nnel check <i>F</i><br><b>f(x)</b><br>New<br>Comp<br>re] [Live<br>tte/Filter |
|----------------------------------------------------------------------------------------------------|----------------------------------------------------------------------------------------------------|-------------------|-----------------|-----------------------------------------|---------------------------------------------------------------------|--------------------------------------------------------------------|-----------------------------------------------------------------------------|-------------------------------------------------------------------------|---------------------------------------------------------------------------|-----------------------------------------------------------------------------------------------|-----------------------------------------------------------------------------------------------|
|                                                                                                    | v                                                                                                    | 1<br>5<br>6<br>13 | 4               | کے ج <del>ا</del> ا                     | 02_MX840B<br>Force<br>Displacemen<br>Computation                    | t<br>channels                                                      | € 0,04 M                                                                    | i<br>nm                                                                 | *                                                                         | 10 Hz / BE 2 Hz<br>10 Hz / BE 2 Hz                                                            | (Auto)<br>(Auto)                                                                              |
|                                                                                                    | catman web server parallel                                                                                                    |                   | cat             | tman s                                  | softwar                                                             | re                                                                 |                                                                             |                                                                         |                                                                           |                                                                                               |                                                                                               |

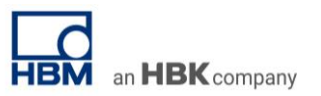

4. Now you need to create your panel view like are used to do in catman software. All panels will be mirrored in the web server and thus displayed in your web browser by remote access.

| le<br>Start<br>asurem | DAQ channels Video DAQ jo<br>Rename<br>Sample -<br>Channel<br>Active Display<br>filter<br>Channel | bs Visualization<br>Slow<br>Default<br>Fast<br>Sample rates/filter | Dataviewer Sensor database | Channe<br>Execut<br>Zero bal | el check Ai<br>f(x<br>te New<br>ance ( | utosequence editor EasyScri<br>Edit<br>Delete<br>S Auxiliary channel<br>Computation channel | onfigure Assign | Additional<br>functions "<br>Special |                 |      |       |
|-----------------------|---------------------------------------------------------------------------------------------------|--------------------------------------------------------------------|----------------------------|------------------------------|----------------------------------------|---------------------------------------------------------------------------------------------|-----------------|--------------------------------------|-----------------|------|-------|
| D                     | Channel name                                                                                      | Reading                                                            | Sample rate/Filter         | Slot                         | Туре                                   | Sensor/Function                                                                             | Zero value      | Limit value monitoring               | CAL-Info        | Gage |       |
| ٥                     | MX040D                                                                                            |                                                                    |                            |                              |                                        |                                                                                             |                 |                                      |                 |      |       |
|                       | Displacement                                                                                      | 2.193 mm                                                           | 300 Hz / BE 50 Hz (Auto)   | 1                            | MX840B                                 | WI (Inductive half bridge)                                                                  | -2.138 mm       |                                      | Not defined     |      | 100mV |
|                       | Force                                                                                             | ● -0,1150 N                                                        | 300 Hz / BE 50 Hz (Auto)   | 2                            | MX840B                                 | U9C (SG full bridge)                                                                        | 5,015 N         |                                      | Expiration of s |      |       |
|                       | T MX840B_CH_3                                                                                     | No signal                                                          | 300 Hz / BE 50 Hz (Auto)   | 3                            | MX840B                                 | SG full bridge                                                                              | 0,00000 N       |                                      | Not defined     |      | _     |
|                       | Temperatur                                                                                        | No signal                                                          | 300 Hz / BE 50 Hz (Auto)   | 4                            | MX840B                                 | Resistance thermometer F                                                                    | 0,00000 °C      |                                      | Not defined     |      |       |
|                       | T MX840B_CH 5                                                                                     | No signal                                                          | 300 Hz / BE 50 Hz (Auto)   | 5                            | MX840B                                 | IEPE-Sensor                                                                                 | 0,00000 V/Pa    |                                      | Not defined     |      |       |
|                       | T MX840B_CH 6                                                                                     | 😑 No signal                                                        | 300 Hz / BE 50 Hz (Auto)   | 6                            | MX840B                                 | SG full bridge                                                                              | 49,01 N         |                                      | Not defined     |      |       |
| 1                     | T MX840B_CH_7                                                                                     | No signal                                                          | 300 Hz / BE 50 Hz (Auto)   | 7                            | MX840B                                 | SG full bridge                                                                              | 5,570 N         |                                      | Not defined     |      |       |
|                       | T MX840B_CH_8                                                                                     | 😑 No signal                                                        | 300 Hz / BE 50 Hz (Auto)   | 8                            | MX840B                                 | Inductive half bridge                                                                       | -1,830 mm       |                                      | 😑 Not defined   |      |       |
| d (                   | Computation channels                                                                              |                                                                    |                            |                              |                                        |                                                                                             |                 |                                      |                 |      |       |

PLEASE NOTE: If there are difficulties accessing the Web Server please check that no other Web Servers are running. It can happen that IP phones can block port 80 and can cause issues accessing catman Web Server. In this case deactivate the other devices temporarily and reboot catman. Afterwards the other Web Servers/Devices can also be started again.

5. Your web browser needs to be parameterized in a way that all your data is automatically refreshed. There are different add-ins available for Chrome, Firefox, Edge, etc. and they are all for free. In this workflow description we take the "AutoRefresh" add-in for Google Chrome browser.

| Q. Search extensions                                                                                                    |  |  |  |  |  |  |  |
|----------------------------------------------------------------------------------------------------|--|--|--|--|--|--|--|
| Adobe Acrobat<br>Convert current web page to an Adobe PDF file<br>(Windows only)<br>Details Remove Details Remove Convertional Remove Convertional Remove Convertiona Remove Convertional Remove Co |  |  |  |  |  |  |  |
| Google Docs Offline<br>Edit, create, and view your documents,<br>spreadsheets, and presentations – all without<br>intermet access.                                                                                                    |  |  |  |  |  |  |  |
| Details Remove                                                                                                    |  |  |  |  |  |  |  |

6. This add-in allows you to set a time interval in how often the web browser needs to be refreshed. We will take a refresh rate of 15 seconds as an example.

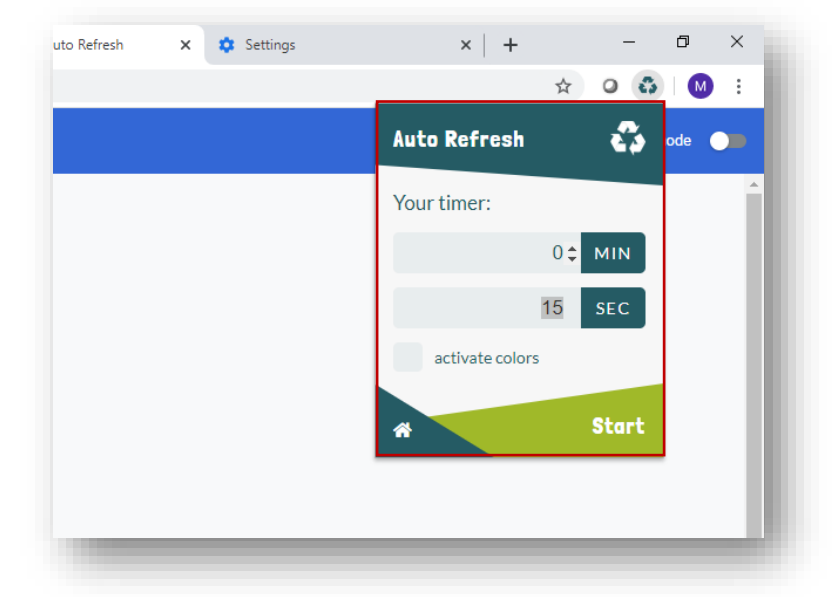

7. Start your test and measurement. Open-up your browser and enter the IP address of the Host PC or Data Recorder where catman is running. In our example here we take 172.19.201.195.

| $\leftrightarrow \rightarrow$ | × @ 0       | 172.19.201.195/ |          |         |             | 11      | ☆      | Σγ≡ | h |
|-------------------------------|-------------|-----------------|----------|---------|-------------|---------|--------|-----|---|
|                               |             | -               | HBM catm | anAP We | ebServer    |         |        |     |   |
| Home                          | System info | DAQ project     | Readings | DAQ job | View panels | Downloa | d data |     |   |

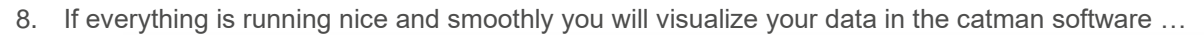

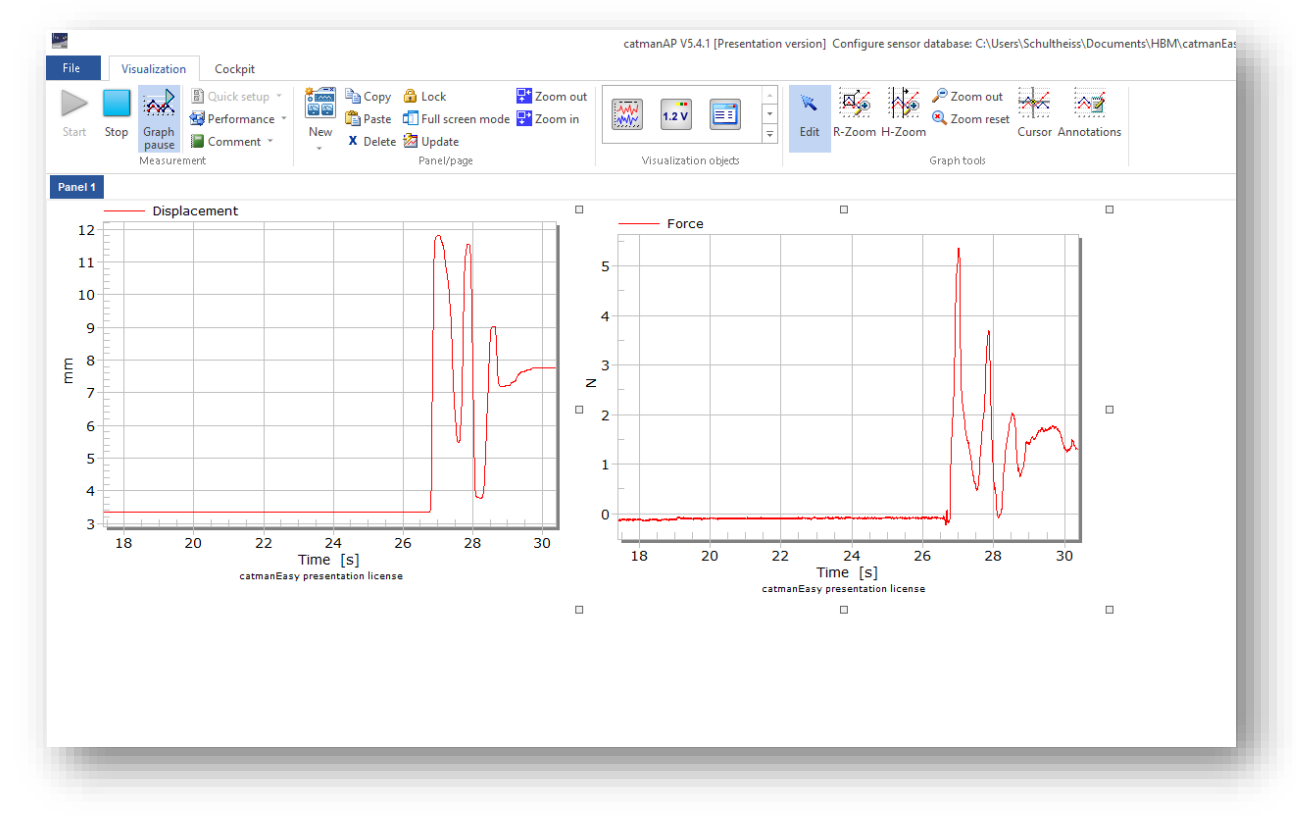

an **HBK** company

9. ...and in your browser:

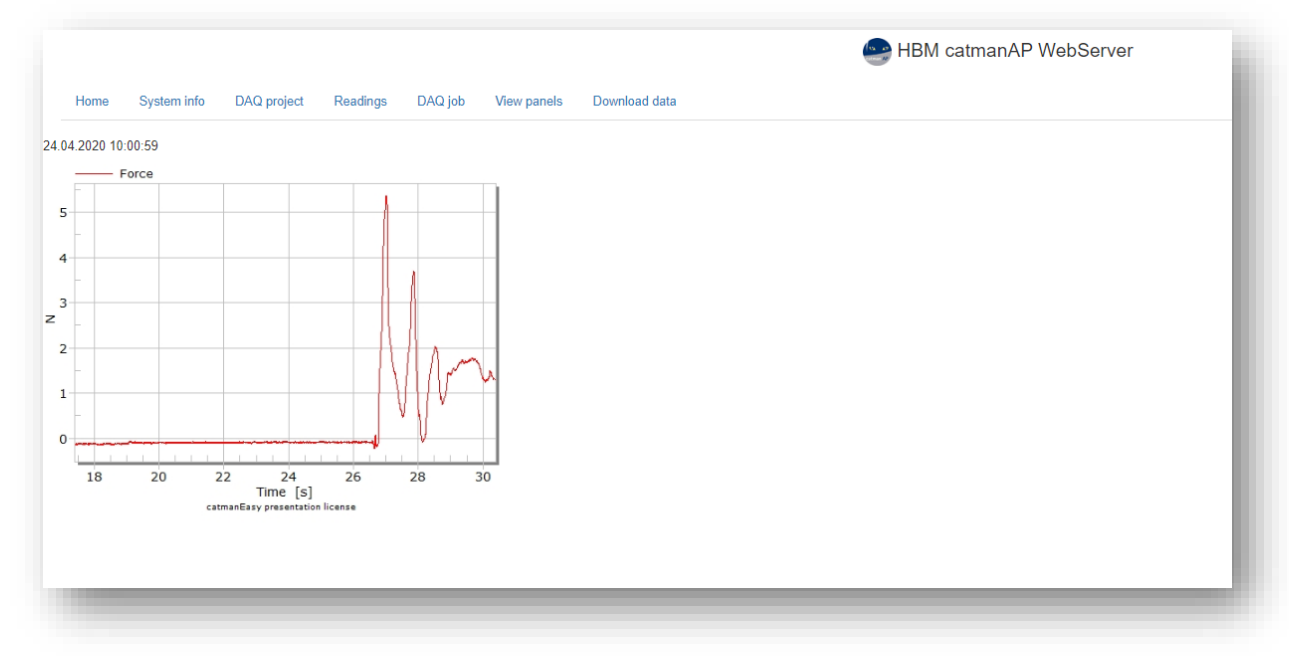

catman web server can be individualized:

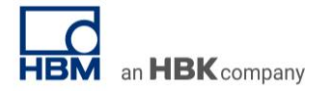

• System Info

|                                       | IBM catmanAP WebServer                                                                                                    |
|---------------------------------------|----------------------------------------------------------------------------------------------------|
| Home System info DAQ project Readings | DAQ job View panels Download data                                                                                                    |
|                                       |                                                                                                    |
| Version                               | L / 3L                                                                                                    |
| version                               | 5.4.15                                                                                                    |
| License                               | 1EAFUSCHU6900202548475                                                                                                    |
| Max. channels                         | 512                                                                                                    |
| Temporary store                       | C:\Users\Schultheiss\Documents\HBM\catmanEasy                                                                                                    |
| Store type                            | Dynamic                                                                                                    |
| Sensor database                       | $C: \label{eq:constraint} Users \label{eq:constraint} C: \label{eq:constraint} Users \label{eq:constraint} Schultheiss \label{eq:constraint} Documents \label{eq:constraint} HBM \label{eq:constraint} constraint} C: \label{eq:constraint} Users \label{eq:constraint} Schultheiss \label{eq:constraint} Documents \label{eq:constraint} HBM \label{eq:constraint} constraint} C: \label{eq:constraint} Users \label{eq:constraint} Schultheiss \label{eq:constraint} Documents \label{eq:constraint} HBM \label{eq:constraint} constraint} C: \label{eq:constraint} Users \label{eq:constraint} Schultheiss \label{eq:constraint} Documents \label{eq:constraint} Users \label{eq:constraint} Schultheiss \label{eq:constraint} Documents \label{eq:constraint} Users \label{eq:constraint} Schultheiss \label{eq:constraint} Documents \label{eq:constraint} Documents \label{eq:constraint} Users \label{eq:constraint} Documents \label{eq:constraint} Documents \label{eq:constraint} Documents \label{eq:constraint} Display \label{eq:constraint} Users \label{eq:constraint} Documents \label{eq:constraint} Documents \label{eq:constraint} Display \label{eq:constraint} Display \label{eq:constraint} Displ$ |
| Project                               |                                                                                                    |
| Script                                |                                                                                                    |
| Script state                          | Stopped                                                                                                    |
|                                       |                                                                                                    |

• DAQ project information

|           |             |             |          |         |             |                  | IBM catmanAP WebServer |
|-----------|-------------|-------------|----------|---------|-------------|------------------|------------------------|
| Home      | System info | DAQ project | Readings | DAQ job | View panels | Download data    |                        |
| Channel   |             |             | Sensor   |         |             | Sample rate [Hz] | Comment                |
| Voltage   |             |             | Voltage  |         |             | 300              | 100mV                  |
| Displacem | ient        |             |          |         |             | 300              |                        |
| Force     |             |             |          |         |             | 300              |                        |
| Temperatu | ır          |             |          |         |             | 300              |                        |
|           |             |             |          |         |             |                  |                        |

• Sensor readings

座 HBM catmanAP WebServer

Home System info DAQ project Readings DAQ job View panels Download data

| Channel                      | Reading             | Limit value |
|------------------------------|---------------------|-------------|
| Time 1 - default sample rate | 46.280002198182     |             |
| Time 1 - slow sample rate    | 0                   |             |
| Time 1 - fast sample rate    | 0                   |             |
| Displacement                 | 9.19436836242676 mm |             |
| Force                        | 1.58985280990601 N  |             |

# • Access different panels

BM catmanAP WebServ

| Home       | System info       | DAQ project | Readings | DAQ job | View panels | Download data |         |
|------------|-------------------|-------------|----------|---------|-------------|---------------|---------|
|            |                   |             |          |         |             |               |         |
| Panels cu  | rrently available | i i         |          |         |             |               | Title   |
| Panel 1    |                   |             |          |         |             |               | Panel 1 |
|            |                   |             |          |         |             |               |         |
| Visual obj | ects currently a  | vailable    |          |         |             |               | Title   |
| RTGRAPH    | l_1               |             |          |         |             |               |         |
| RTGRAPH    | 2                 |             |          |         |             |               |         |

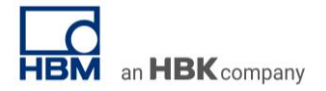

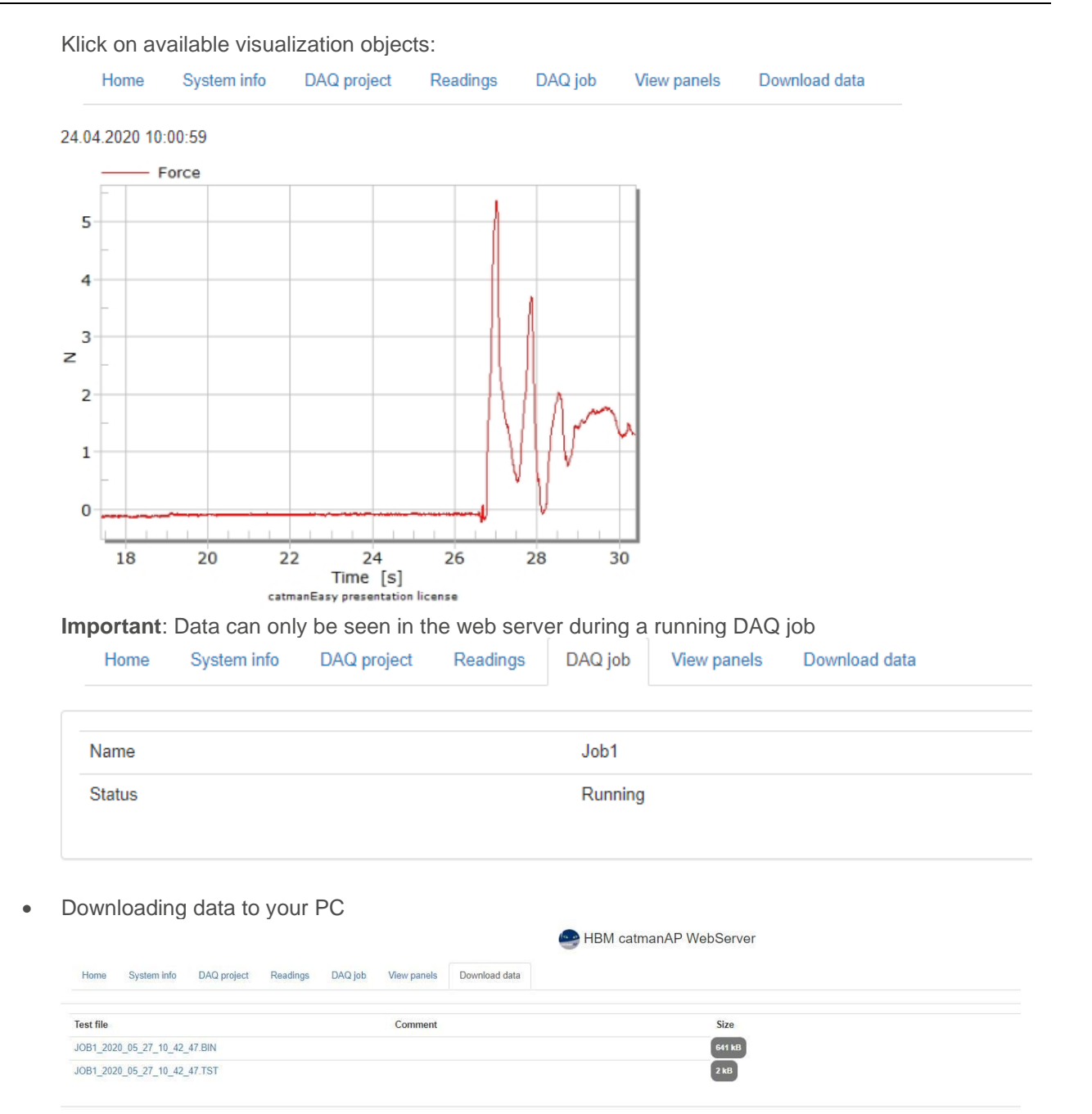

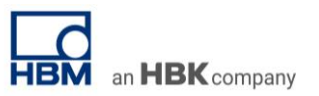

• Tip to change the file directory. Open Download.BAS file with an Editor and change path: Start Freigeben Ansicht

| Root                        | Name                  | Änderungsdatun   |
|-----------------------------|-----------------------|------------------|
| DATA                        | \$\$\$1.BAS           | 27.05.2015 16:22 |
| 📕 Images                    | 📓 bootstrap.min.js    | 16.03.2015 07:42 |
| Resources                   | ChannelReadings.bas   | 26.05.2015 14:50 |
| SCRIPT                      | DAQProject.BAS        | 26.05.2015 14:48 |
| abVIEW Data                 | Jownload.BAS •        | 27.05.2015 12:11 |
| abVIEW Projects             | GetGraph.BAS          | 17.05.2015 09:57 |
| Asian amafananan Dabian     | GetPanel.BAS          | 17.05.2015 09:32 |
|                             | GetTable.BAS          | 17.05.2015 11:27 |
| Meine Offline-Konfiguration | JobStatus.bas         | 27.05.2015 11:53 |
| My Offline Configuration    | 📓 jquery-2.1.4.min.js | 18.05.2015 12:41 |
| My Recordings               | Panels.BAS            | 26.05.2015 14:55 |
| /ly Workbench               | PROJECT1.ESP          | 04.03.2020 11:38 |
| DneNote-Notizbücher         | SystemOverview.bas    | 26.05.2015 14:36 |
| Dutlook-Dateien             |                       |                  |
|                             |                       |                  |
|                             | WEB                   | Client 1         |
|                             | <b>U V</b>            | <u>prijar</u>    |

Most important, catman web server displays all your pre-defined online visualizations. Browsers such as catman web

#### -- end

**Legal Disclaimer:** TECH NOTEs from HBK are designed to provide a quick overview to a specific topic beside the usual documentation. TECH NOTEs are continuously improved and so change frequently. HBM assumes no liability for the completeness of the descriptions. We reserve the right to make changes to the features and/or the descriptions at any time without prior notice.

Client X